# ASLAN-W810/812C-2930G2

Fanless 10.1"/11.6" Industrial Panel PC with Intel® Bay Trail SoC Processor

# **User's Manual**

# Version 1.0

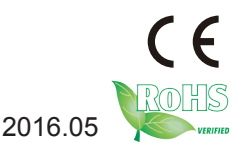

P/N: 4018080000100P

## **Revision History**

| Version | Time      | Description     |
|---------|-----------|-----------------|
| 1.0     | May, 2016 | Initial release |

| Revision History                                                                                                    | II                                                                                                    |
|----------------------------------------------------------------------------------------------------|----------------------------------------------------------------------------------------------------|
| Contents                                                                                                    | i                                                                                                    |
| Preface                                                                                                    |                                                                                                    |
| Copyright Notice                                                                                                    |                                                                                                    |
| Declaration of Conform                                                                                                    | ityiii                                                                                                    |
| CE                                                                                                    |                                                                                                    |
| FCC Class A                                                                                                    |                                                                                                    |
| RoHS                                                                                                    | iv                                                                                                    |
| SVHC / REACH                                                                                                    | iv                                                                                                    |
| Important Safety Instru                                                                                                    | ctionsv                                                                                                    |
| Warning                                                                                                    | vi                                                                                                    |
| Lithium Battery Replace                                                                                                    | ement vi                                                                                                    |
| Technical Support                                                                                                    | vi                                                                                                    |
| Warranty                                                                                                    | vii                                                                                                    |
| <b>Chapter 1 - Introduction</b>                                                                                                    |                                                                                                    |
| 1.1. The Computer                                                                                                    | 2                                                                                                    |
| 1.2. About this Manual                                                                                                    |                                                                                                    |
| 1.3. Specifications                                                                                                    |                                                                                                    |
| 1.4. Inside the Package                                                                                                    | 95                                                                                                    |
| 1.5. Ordering Information                                                                                                    | on5                                                                                                    |
|                                                                                                    |                                                                                                    |
| Chapter 2 - Getting Star                                                                                                    | ted7                                                                                                    |
| 2.1. Dimensions                                                                                                    | ted7                                                                                                    |
| Chapter 2 - Getting Star<br>2.1. Dimensions<br>2.2. Tour the Computer                                                                                                    | ted7<br>                                                                                                    |
| <b>Chapter 2 - Getting Star</b><br>2.1. Dimensions<br>2.2. Tour the Computer<br>2.2.1. Front View.                                                                                                    | ted                                                                                                    |
| Chapter 2 - Getting Star<br>2.1. Dimensions<br>2.2. Tour the Computer<br>2.2.1. Front View<br>2.2.2. Rear View                                                                                                    | ted                                                                                                    |
| Chapter 2 - Getting Star<br>2.1. Dimensions<br>2.2. Tour the Computer<br>2.2.1. Front View<br>2.2.2. Rear View<br>2.3. Driver Installation N                                                                                                    | <b>ted</b>                                                                                                    |
| Chapter 2 - Getting Star<br>2.1. Dimensions<br>2.2. Tour the Computer<br>2.2.1. Front View<br>2.2.2. Rear View<br>2.3. Driver Installation N<br>Chapter 3 - Engine of th                                                                                                    | ted                                                                                                    |
| Chapter 2 - Getting Star<br>2.1. Dimensions<br>2.2. Tour the Computer<br>2.2.1. Front View<br>2.2.2. Rear View<br>2.3. Driver Installation I<br>Chapter 3 - Engine of th<br>3.1. Board Layout                                                                                                    | ted                                                                                                    |
| Chapter 2 - Getting Star<br>2.1. Dimensions<br>2.2. Tour the Computer<br>2.2.1. Front View<br>2.2.2. Rear View<br>2.3. Driver Installation I<br>Chapter 3 - Engine of th<br>3.1. Board Layout<br>3.2. Jumpers and Conr                                                                                                    | ted                                                                                                    |
| Chapter 2 - Getting Star<br>2.1. Dimensions<br>2.2. Tour the Computer<br>2.2.1. Front View<br>2.2.2. Rear View<br>2.3. Driver Installation N<br>Chapter 3 - Engine of th<br>3.1. Board Layout<br>3.2. Jumpers and Conr<br>3.2.1. Jumpers                                                                                                    | ted                                                                                                    |
| Chapter 2 - Getting Star<br>2.1. Dimensions<br>2.2. Tour the Computer<br>2.2.1. Front View<br>2.2.2. Rear View<br>2.3. Driver Installation I<br>Chapter 3 - Engine of th<br>3.1. Board Layout<br>3.2. Jumpers and Conr<br>3.2.1. Jumpers<br>3.2.2. Connectors                                                                                                    | ted                                                                                                    |
| Chapter 2 - Getting Star<br>2.1. Dimensions<br>2.2. Tour the Computer<br>2.2.1. Front View<br>2.2.2. Rear View<br>2.3. Driver Installation I<br>Chapter 3 - Engine of th<br>3.1. Board Layout<br>3.2. Jumpers and Conr<br>3.2.1. Jumpers<br>3.2.2. Connectors<br>Chapter 4 - Installation a                                                                                                    | ted       7         8       9         9       10         Note.       11         e Computer       13         14       14         ectors.       15         15       19         and Maintenance.       37                                                                                                    |
| Chapter 2 - Getting Star<br>2.1. Dimensions<br>2.2. Tour the Computer<br>2.2.1. Front View<br>2.2.2. Rear View<br>2.3. Driver Installation I<br>Chapter 3 - Engine of th<br>3.1. Board Layout<br>3.2. Jumpers and Conr<br>3.2.1. Jumpers<br>3.2.2. Connectors<br>Chapter 4 - Installation a<br>4.1. Access the Inside of                                                                                                    | ted       7         8       9         9       10         Note       11         e Computer       13         14       14         ectors       15         15       15         19       19         and Maintenance       37         of the Computer       38                                                                                                    |
| Chapter 2 - Getting Star<br>2.1. Dimensions<br>2.2. Tour the Computer<br>2.2.1. Front View<br>2.2.2. Rear View<br>2.3. Driver Installation I<br>Chapter 3 - Engine of th<br>3.1. Board Layout<br>3.2. Jumpers and Conr<br>3.2.1. Jumpers<br>3.2.2. Connectors<br>Chapter 4 - Installation a<br>4.1. Access the Inside o<br>4.1.1. Disassemble                                                                                                    | ted       7         8       9         9       10         Note       11         e Computer       13         14       14         ectors       15         15       15         19       19         and Maintenance       37         of the Computer       38         a the Computer       38                                                                                                    |
| Chapter 2 - Getting Star<br>2.1. Dimensions<br>2.2. Tour the Computer<br>2.2.1. Front View<br>2.2.2. Rear View<br>2.3. Driver Installation N<br>Chapter 3 - Engine of th<br>3.1. Board Layout<br>3.2. Jumpers and Conr<br>3.2.1. Jumpers<br>3.2.2. Connectors<br>Chapter 4 - Installation a<br>4.1. Access the Inside o<br>4.1.1. Disassemble<br>4.1.2. Reassemble                                                                                                    | ted       7         8       9         9       10         Note       11         e Computer       13         14       14         ectors       15         15       15         19       19         and Maintenance       37         of the Computer       38         e the Computer       38         the Computer       40                                                                                                   |
| Chapter 2 - Getting Star<br>2.1. Dimensions<br>2.2. Tour the Computer<br>2.2.1. Front View<br>2.2.2. Rear View<br>2.3. Driver Installation I<br>Chapter 3 - Engine of th<br>3.1. Board Layout<br>3.2. Jumpers and Conr<br>3.2.1. Jumpers<br>3.2.2. Connectors<br>Chapter 4 - Installation a<br>4.1. Access the Inside o<br>4.1.1. Disassemble<br>4.1.2. Reassemble<br>4.2. Use Onboard Jump                                                                                                    | ted       7         8       9         9       10         Note       11         e Computer       13         14       14         ectors       15         15       15         19       19         and Maintenance       37         of the Computer       38         the Computer       38         the Computer       40         bers and Connectors       41                                                                |
| <ul> <li>Chapter 2 - Getting Star<br/>2.1. Dimensions</li> <li>2.2. Tour the Computer<br/>2.2.1. Front View<br/>2.2.2. Rear View<br/>2.3. Driver Installation I</li> <li>Chapter 3 - Engine of th<br/>3.1. Board Layout</li> <li>3.2. Jumpers and Conr<br/>3.2.1. Jumpers<br/>3.2.2. Connectors</li> <li>Chapter 4 - Installation a<br/>4.1. Access the Inside o<br/>4.1.1. Disassemble<br/>4.1.2. Reassemble<br/>4.2. Use Onboard Jum<br/>4.3. Install Hardware</li> </ul>                                                                                                    | ted       7         8       9         9       10         Note       11         e Computer       13         14       14         ectors       15         15       15         19       19         and Maintenance       37         of the Computer       38         e the Computer       38         the Computer       40         bers and Connectors       41         42       42                                          |
| Chapter 2 - Getting Star<br>2.1. Dimensions<br>2.2. Tour the Computer<br>2.2.1. Front View<br>2.2.2. Rear View<br>2.3. Driver Installation I<br>Chapter 3 - Engine of th<br>3.1. Board Layout<br>3.2. Jumpers and Conr<br>3.2.1. Jumpers<br>3.2.2. Connectors<br>Chapter 4 - Installation a<br>4.1. Access the Inside o<br>4.1.1. Disassemble<br>4.1.2. Reassemble<br>4.2. Use Onboard Jump<br>4.3. Install Hardware<br>4.3.1. Install mSAT                                                                                                    | ted       7         8       9         9       9         10       10         Note.       11         e Computer       13         14       14         ectors.       15         15       15         19       19         and Maintenance.       37         of the Computer       38         the Computer       38         the Computer       40         bers and Connectors       41         42       A Storage       42      |
| <ul> <li>Chapter 2 - Getting Star</li> <li>2.1. Dimensions</li> <li>2.2. Tour the Computer</li> <li>2.2.1. Front View</li> <li>2.2.2. Rear View</li> <li>2.3. Driver Installation I</li> <li>Chapter 3 - Engine of th</li> <li>3.1. Board Layout</li> <li>3.2. Jumpers and Conr</li> <li>3.2.1. Jumpers</li> <li>3.2.2. Connectors</li> <li>Chapter 4 - Installation a</li> <li>4.1. Access the Inside a</li> <li>4.1.1. Disassemble</li> <li>4.1.2. Reassemble</li> <li>4.2. Use Onboard Jum</li> <li>4.3. Install Hardware</li> <li>4.3.1. Install mSAT</li> <li>4.3.2. Install Memory</li> </ul> | ted       7         8       9         9       10         Note       11         e Computer       13         14       14         ectors       15         15       15         19       19         and Maintenance       37         of the Computer       38         the Computer       38         the Computer       40         oers and Connectors       41         42       A Storage       42         A Storage       42 |

| 4.4. Mount the Computer                        | 47 |
|------------------------------------------------|----|
| Chapter 5 - BIOS                               | 49 |
| 5.1. Main                                      | 52 |
| 5.2. Advanced                                  | 54 |
| 5.2.1. Boot Configuration                      | 55 |
| 5.2.2. PCI Express Configuration               | 55 |
| 5.2.3. USB Configuration                       | 55 |
| 5.2.4. LPSS & SCC Configuration                | 56 |
| 5.2.5. Video Configuration                     | 56 |
| 5.2.6. SATA Configuration                      | 57 |
| 5.2.7. LM90 Thermal Sensor                     | 58 |
| 5.3. Security                                  | 59 |
| 5.4. Power                                     | 60 |
| 5.5. Boot                                      | 61 |
| 5.6. Exit                                      | 63 |
| Appendices                                     | 65 |
| Appendix A: Wi-Fi Module Hardware Installation | 66 |
| ••                                             |    |

### **Copyright Notice**

All Rights Reserved.

The information in this document is subject to change without prior notice in order to improve the reliability, design and function. It does not represent a commitment on the part of the manufacturer.

Under no circumstances will the manufacturer be liable for any direct, indirect, special, incidental, or consequential damages arising from the use or inability to use the product or documentation, even if advised of the possibility of such damages.

This document contains proprietary information protected by copyright. All rights are reserved. No part of this document may be reproduced by any mechanical, electronic, or other means in any form without prior written permission of the manufacturer.

### **Declaration of Conformity**

### CE

The CE symbol on your product indicates that it is in compliance with the directives of the Union European (EU). A Certificate of Compliance is available by contacting Technical Support.

This product has passed the CE test for environmental specifications when shielded cables are used for external wiring. We recommend the use of shielded cables. This kind of cable is available from ARBOR. Please contact your local supplier for ordering information.

### Warning

This is a class A product. In a domestic environment this product may cause radio interference in which case the user may be required to take adequate measures.

### FCC Class A

This device complies with Part 15 of the FCC Rules. Operation is subject to the following two conditions:

- (1) This device may not cause harmful interference, and
- (2) This device must accept any interference received, including interference that may cause undesired operation.

### NOTE:

This equipment has been tested and found to comply with the limits for a Class A digital device, pursuant to Part 15 of the FCC Rules. These limits are designed to provide reasonable protection against harmful interference when the equipment is operated in a commercial environment. This equipment generates, uses, and can radiate radio frequency energy and, if not installed and used in accordance with the instruction manual, may cause harmful interference to radio communications. Operation of this equipment in a residential area is likely to cause harmful interference in which case the user will be required to correct the interference at his own expense.

### RoHS

ARBOR Technology Corp. certifies that all components in its products are in compliance and conform to the European Union's Restriction of Use of Hazardous Substances in Electrical and Electronic Equipment (RoHS) Directive 2002/95/EC.

The above mentioned directive was published on 2/13/2003. The main purpose of the directive is to prohibit the use of lead, mercury, cadmium, hexavalent chromium, polybrominated biphenyls (PBB), and polybrominated diphenyl ethers (PBDE) in electrical and electronic products. Member states of the EU are to enforce by 7/1/2006.

ARBOR Technology Corp. hereby states that the listed products do not contain unintentional additions of lead, mercury, hex chrome, PBB or PBDB that exceed a maximum concentration value of 0.1% by weight or for cadmium exceed 0.01% by weight, per homogenous material. Homogenous material is defined as a substance or mixture of substances with uniform composition (such as solders, resins, plating, etc.). Lead-free solder is used for all terminations (Sn(96-96.5%), Ag(3.0-3.5%) and Cu(0.5%)).

### SVHC / REACH

To minimize the environmental impact and take more responsibility to the earth we live, Arbor hereby confirms all products comply with the restriction of SVHC (Substances of Very High Concern) in (EC) 1907/2006 (REACH --Registration, Evaluation, Authorization, and Restriction of Chemicals) regulated by the European Union.

All substances listed in SVHC < 0.1 % by weight (1000 ppm)

### Important Safety Instructions

Read these safety instructions carefully

- 1. Read all cautions and warnings on the equipment.
- 2. Place this equipment on a reliable surface when installing. Dropping it or letting it fall may cause damage
- 3. Make sure the correct voltage is connected to the equipment.
- 4. For pluggable equipment, the socket outlet should be near the equipment and should be easily accessible.
- 5. Keep this equipment away from humidity.
- 6. The openings on the enclosure are for air convection and protect the equipment from overheating. DO NOT COVER THE OPENINGS.
- 7. Position the power cord so that people cannot step on it. Do not place anything over the power cord.
- 8. Never pour any liquid into opening. This may cause fire or electrical shock.
- 9. Never open the equipment. For safety reasons, the equipment should be opened only by qualified service personnel.
- 10. If one of the following situations arises, get the equipment checked by service personnel:
  - a. The power cord or plug is damaged.
  - b. Liquid has penetrated into the equipment.
  - c. The equipment has been exposed to moisture.
  - d. The equipment does not work well, or you cannot get it to work according to the user's manual.
  - e. The equipment has been dropped or damaged.
  - f. The equipment has obvious signs of breakage.
- 11. Keep this User's Manual for later reference.

### Warning

The Box PC and its components contain very delicately Integrated Circuits (IC). To protect the Box PC and its components against damage caused by static electricity, you should always follow the precautions below when handling it:

- 1. Disconnect your Box PC from the power source when you want to work on the inside.
- 2. Use a grounded wrist strap when handling computer components.
- 3. Place components on a grounded antistatic pad or on the bag that came with the Box PC, whenever components are separated from the system.

### Lithium Battery Replacement

Incorrect replacement of the lithium battery may lead to a risk of explosion.

The lithium battery must be replaced with an identical battery or a battery type recommended by the manufacturer.

Do not throw lithium batteries into the trash can. It must be disposed of in accordance with local regulations concerning special waste.

### **Technical Support**

If you have any technical difficulties, please consult the user's manual first at: http://www.arbor.com.tw

Please do not hesitate to call or e-mail our customer service when you still cannot find out the answer.

http://www.arbor-technology.com

E-mail:info@arbor.com.tw

### Warranty

This product is warranted to be in good working order for a period of one year from the date of purchase. Should this product fail to be in good working order at any time during this period, we will, at our option, replace or repair it at no additional charge except as set forth in the following terms. This warranty does not apply to products damaged by misuse, modifications, accident or disaster.

Vendor assumes no liability for any damages, lost profits, lost savings or any other incidental or consequential damage resulting from the use, misuse of, or inability to use this product. Vendor will not be liable for any claim made by any other related party.

Vendors disclaim all other warranties, either expressed or implied, including but not limited to implied warranties of merchantability and fitness for a particular purpose, with respect to the hardware, the accompanying product's manual(s) and written materials, and any accompanying hardware. This limited warranty gives you specific legal rights.

Return authorization must be obtained from the vendor before returned merchandise will be accepted. Authorization can be obtained by calling or faxing the vendor and requesting a Return Merchandise Authorization (RMA) number. Returned goods should always be accompanied by a clear problem description.

This page is intentionally left blank.

# Chapter 1 Introduction

### 1.1. The Computer

### **Product Highlights**

- High Resolution LCD Display w/ LED Backlight
- Flat panel with projected capacitive touchscreen
- Front panel compliant with IP65
- Anti-scratch surface: 7H hardness
- Slim and Compact Design
- Mini PCIe expansion slot support
- Fanless cooling system
- Cable-less Design
- Low power consumption

### 1.2. About this Manual

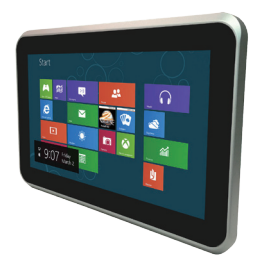

This manual is meant for the experienced users and integrators with hardware knowledge of personal computers. If you are not sure about the description in this manual, consult your vendor before further handling.

We recommend that you keep one copy of this manual for the quick reference for any necessary maintenance in the future. Thank you for choosing ARBOR products.

## 1.3. Specifications

| System                                                                        |                                                                                                    |  |  |
|-------------------------------------------------------------------------------|----------------------------------------------------------------------------------------------------|--|--|
| CPU                                                                           | Intel® N2930 Quad-Core™ Processor 1.83GHz                                                             |  |  |
| Memory                                                                        | 2GB DDR3L SO-DIMM RAM module installed<br>1 x DDR3L SO-DIMM Socket, supporting 1600MHz SDRAM up to 8G |  |  |
| LAN                                                                           | 2 x Intel® I210AT GbE controllers                                                                     |  |  |
| Watchdog Timer                                                                | 1~255 levels reset                                                                                    |  |  |
| Storage                                                                       |                                                                                                    |  |  |
| Device 1 x mSATA for SATA interface SSD<br>Supports 300MB/s HDD transfer rate |                                                                                                    |  |  |
| Audio                                                                         |                                                                                                    |  |  |
| Туре                                                                          | 1x Mic-in / 1xLine out                                                                                |  |  |
| LCD Display                                                                   |                                                                                                    |  |  |
| Size/Turne                                                                    | ASLAN-W810C: 10.1" TFT LCD Panel                                                                      |  |  |
| Size/Type                                                                     | ASLAN-W812C: 11.6" TFT LCD Panel                                                                      |  |  |
| Max Possiution                                                                | ASLAN-W810C: 1280 x 800, WXGA                                                                         |  |  |
|                                                                               | ASLAN-W812C: 1920 x 1080, Full HD                                                                     |  |  |
| Max. Colors                                                                   | 16.7M                                                                                                 |  |  |
| Luminonoo                                                                     | ASLAN-W810C: 350 cd/m <sup>2</sup>                                                                    |  |  |
| Luminance                                                                     | ASLAN-W812C: 300 cd/m <sup>2</sup>                                                                    |  |  |
| Touch Screen                                                                  | Projected capacitive touch panel                                                                      |  |  |
| View Angle (U/D/R/L) 85°/85°/85°/85°                                          |                                                                                                    |  |  |
| Power System                                                                  |                                                                                                    |  |  |
| Power Input                                                                   | DC 12V input with DC jack                                                                             |  |  |
| Certification                                                                 |                                                                                                    |  |  |
| EMC / EMI                                                                     | CE, FCC Class A                                                                                       |  |  |
| Expansion                                                                     |                                                                                                    |  |  |
| Expansion Bus                                                                 | 1 x Full-Size mPCIE (PClex1+USB2.0)<br>1 x Half-Size mPCIE (PClex1 Lane only)                         |  |  |

| External I/O              |                                                                  |  |  |  |
|---------------------------|------------------------------------------------------------------|--|--|--|
| USB Ports                 | 1 x Type-A USB 3.0 port                                          |  |  |  |
|                           | 1 x Type-A USB 2.0 port                                          |  |  |  |
| LAN 2 x RJ-45 GbE ports   |                                                                  |  |  |  |
| DVI 1 x DVI-I connector   |                                                                  |  |  |  |
| WiFi                      | 1 x SMA antenna hole for optional WiFi function                  |  |  |  |
| Mechanical                |                                                                  |  |  |  |
| Mounting Type             | VESA-75 / 100 Mounting with Bracket                              |  |  |  |
| Chassis                   | Aluminum front bezel and SECC steel chassis                      |  |  |  |
| Dimension                 | ASLAN-W810C: 255.00 x 175.0. x 39.50 mm (10.04" x 6.89" x 1.56") |  |  |  |
| (W x H x D)               | ASLAN-W812C: 306.00 x 206.00 x 39.50 mm (12.05" x 8.11" x 1.56") |  |  |  |
| Waight (Nat)              | ASLAN-W810C: 1.7 kg (3.75 lb)                                    |  |  |  |
| weight (wet)              | ASLAN-W812C: 2.1 kg (4.63 lb)                                    |  |  |  |
| Environmental             |                                                                  |  |  |  |
| Operating Temp.           | -20°C ~ 55°C (-4°F ~ 140°F)                                      |  |  |  |
| Storage Temp.             | -30°C ~ 70°C (-22°F ~ 158°F)                                     |  |  |  |
| Operating Humidity        | 10 ~ 95% RH @ 60°C (non-condensing)                              |  |  |  |
| Vibration                 | 5 ~ 500Hz, 1Grms Random (with CFast/SSD)                         |  |  |  |
| Shock                     | Operating 10G, 11ms Non-operating 30G, 11ms (with CFast/SSD)     |  |  |  |
| OS Support                |                                                                  |  |  |  |
| W7 Pro / WS7E / Linux: Ul | puntu                                                            |  |  |  |

### 1.4. Inside the Package

Upon opening the package, carefully inspect the contents. If any of the items is missing or appears damaged, contact your local dealer or distributor. The package should contain the following items:

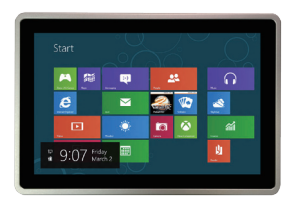

<sup>1</sup> x ASLAN-W810/812C-2930G2 Industrial panel PC

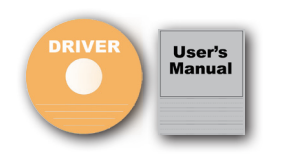

1 x **Accessory Box** that contains the following items:

- Driver CD
- User's manual
- Screws/cable

### 1.5. Ordering Information

| ASLAN-W810C-2930G2 | 10.1" Intel® N2930 Quad-Core™ Processor industrial panel PC with 2GB Memory |  |
|--------------------|-----------------------------------------------------------------------------|--|
| ASLAN-W812C-2930G2 | 11.6" Intel® N2930 Quad-Core™ Processor industrial panel PC with 2GB Memory |  |

This page is intentionally left blank.

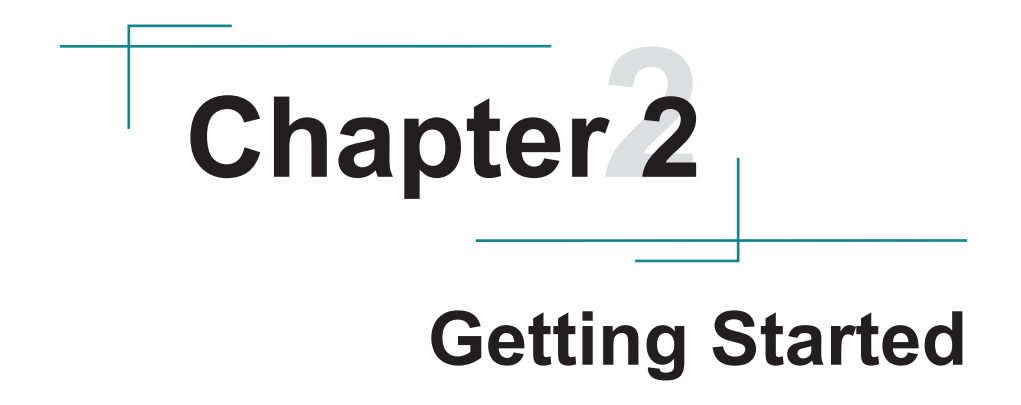

Getting Started

### 2.1. Dimensions

The following illustration shows the dimensions of the computer.

### ASLAN-W810C

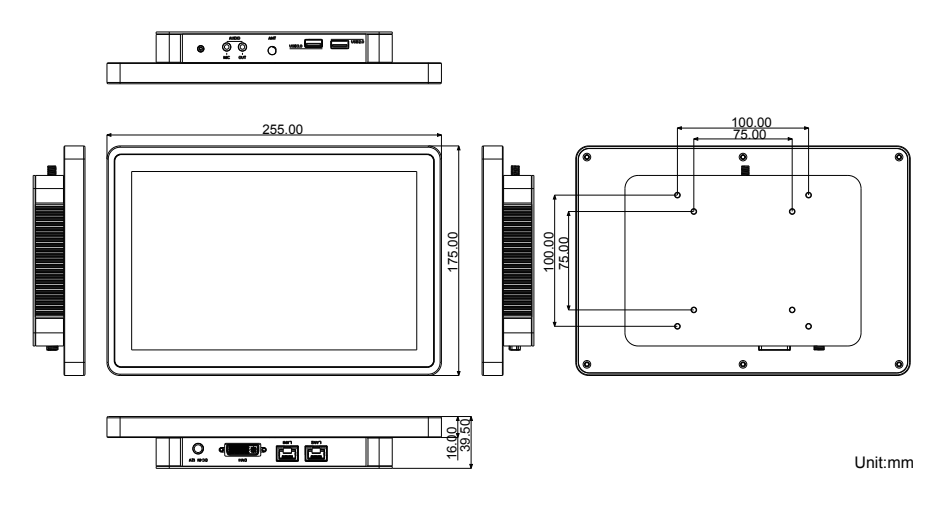

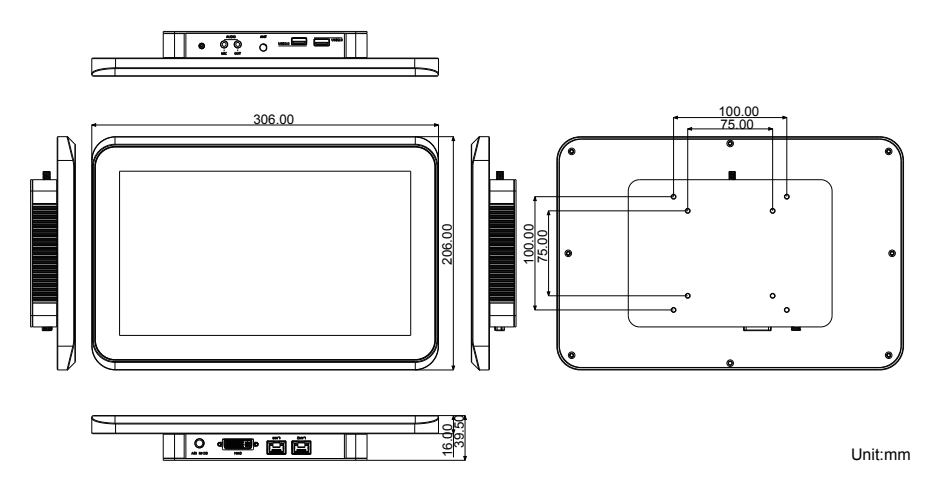

### 2.2. Tour the Computer

Take a look around the computer and find the external controls and connectors.

### 2.2.1. Front View

### ASLAN-W810C

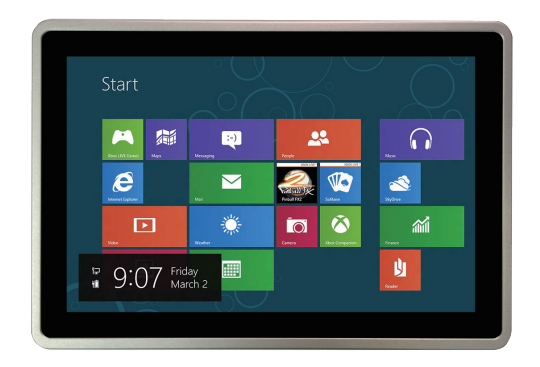

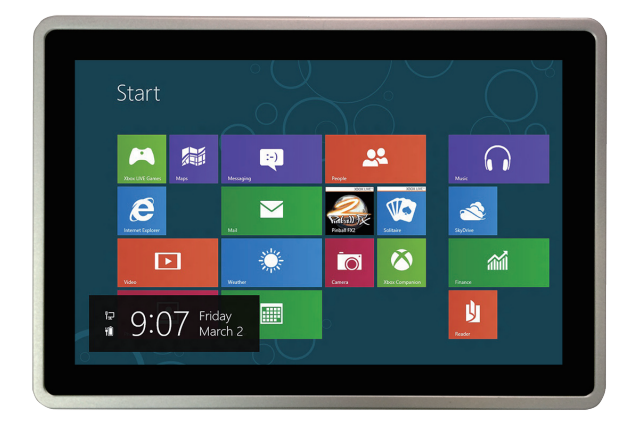

### 2.2.2. Rear View

### ASLAN-W810C

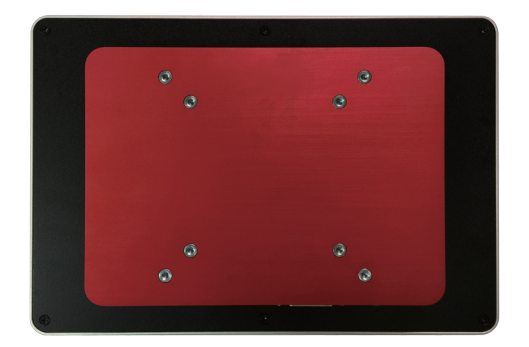

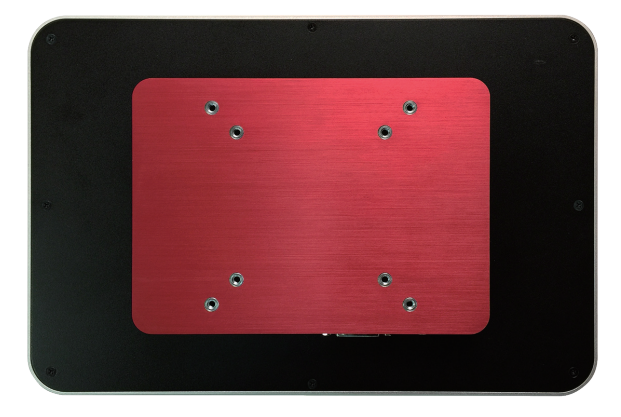

### 2.3. Driver Installation Note

The computer supports the operating system Windows 7. Find the necessary device drivers on the CD that comes with your purchase. Always follow the sequence below to install all drivers to prevent errors:

| Williaows / |                                                                                                    |  |  |
|-------------|----------------------------------------------------------------------------------------------------|--|--|
| Device      | Driver Path                                                                                                    |  |  |
| Chipset     | \\Chipset\SetupChipset.exe                                                                                                    |  |  |
| Ethoma et   | 32Bit: \\LAN\Win7\PROWin32.exe                                                                                                    |  |  |
| Ethernet    | 64Bit: \\LAN\Win7\PROWinx64.exe                                                                                                    |  |  |
| USB 3.0     | \\USB 3.0\Setup.exe                                                                                                    |  |  |
|             | 32Bit: \\Graphic\WIN7_32bit\setup.exe                                                                                                    |  |  |
| VGA         | 64Bit: \\Graphic\WIN7_64bit\setup.exe                                                                                                    |  |  |
| TXE         | \\TXE\setup.exe<br>Patch files (to fix unknown device issue in device manager, for Windows<br>7 only)<br>32Bit: \\TXE\kmdf-1.11-Win-6.1-x86.exe<br>64Bit: \\TXE\kmdf-1.11-Win-6.1-x64.exe |  |  |
| Audia       | 32Bit: \\Audio\32bit_Win7_Win8_Win81_R275.exe                                                                                                    |  |  |
| Audio       | 64Bit: \\Audio\64bit_Win7_Win8_Win81_R275.exe                                                                                                    |  |  |

#### Windows 7

This page is intentionally left blank.

# **Chapter 3** Engine of the Computer

## 3.1. Board Layout

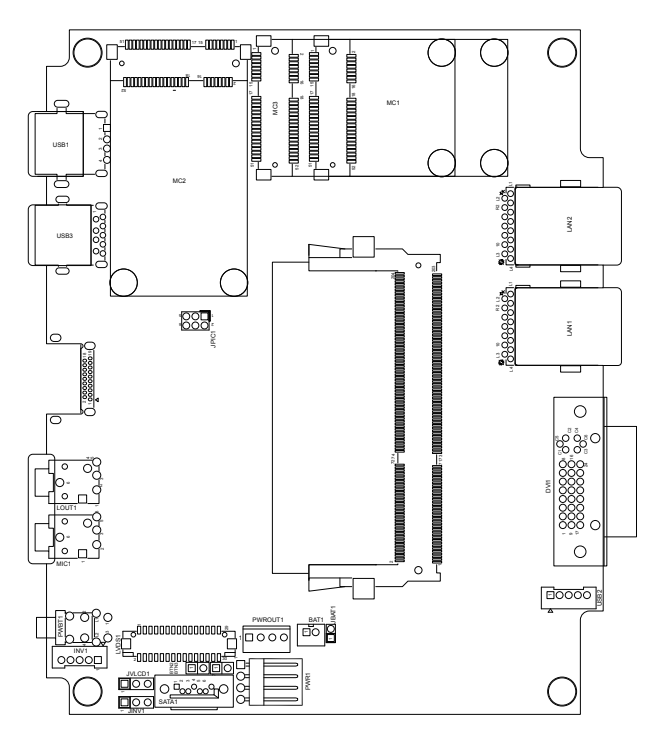

### 3.2. Jumpers and Connectors

This chapter will explicate each of the jumpers and connectors on the carrier board of the computer.

### 3.2.1. Jumpers

### JPIC1

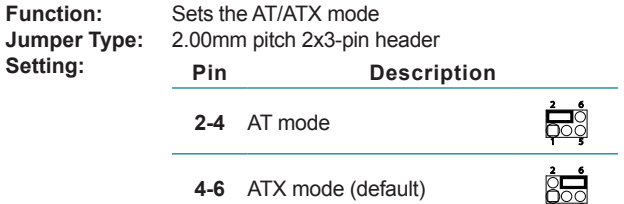

**4-6** ATX mode (default)

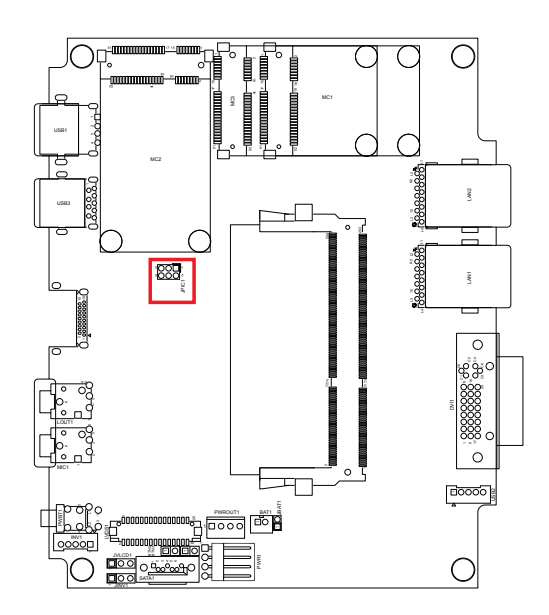

### JBAT1

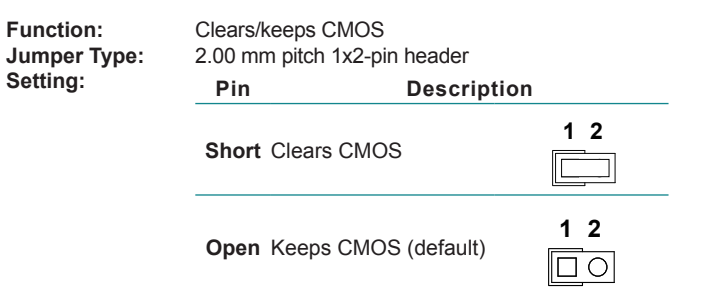

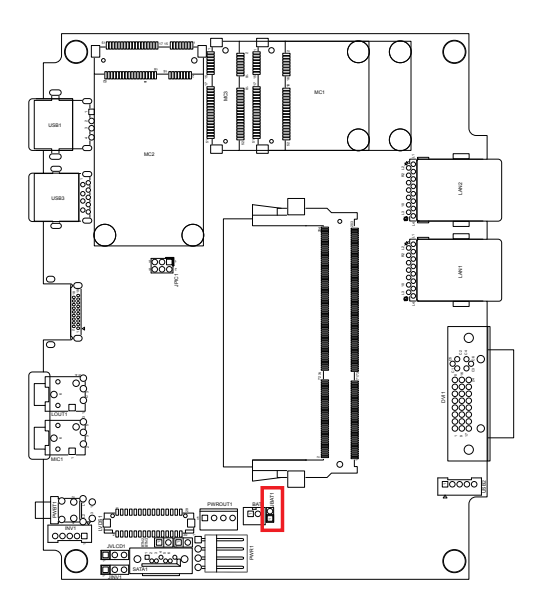

### JVLCD1

| Function:<br>Jumper Type:<br>Setting: | Sets LC<br>2.00mm<br><b>Pin</b> | ets LCD panel voltage<br>20mm pitch, 1x3-pin header<br>in Description |     |
|---------------------------------------|---------------------------------|-----------------------------------------------------------------------|-----|
|                                       | 1-2                             | +5V                                                                   | 321 |
|                                       | 2-3                             | +3.3V (default)                                                       |     |

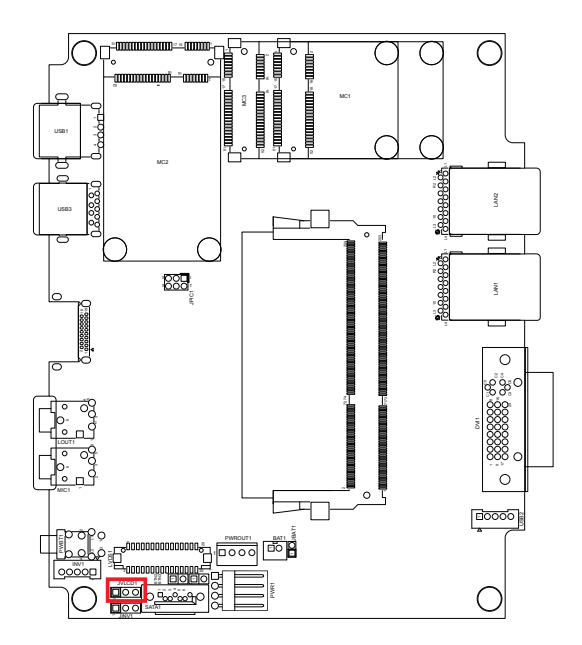

### JINV1

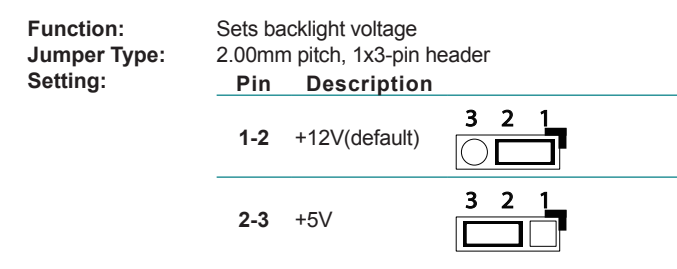

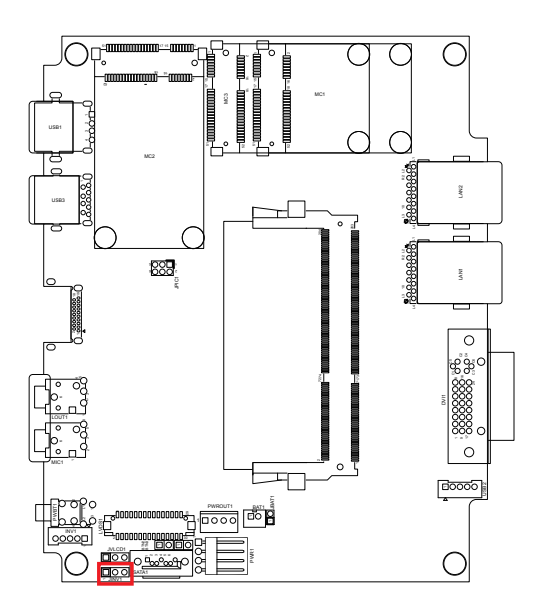

### 3.2.2. Connectors

### INV1

**Description:** LCD Inverter Connector Connector Type: 1.25mm 1x6-pin box connector Setting: Pin Description 1 000 1 INV VDD 2 2 3 4 GND 0 0 3 3460\_BKLT\_EN 5 3460\_BKLT\_CTRL 4 5 GND

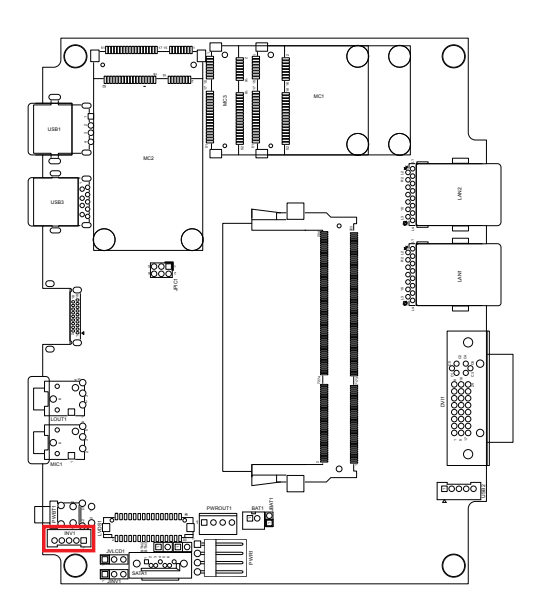

### BTN2

Description: Connector Type: Setting:

| Power | Button          |   |
|-------|-----------------|---|
| Onboa | rd 2-pin header |   |
| Pin   | Description     | 1 |
| 1     | EXT_BTN-        | 2 |
| 2     | GND             |   |
|       |                 |   |

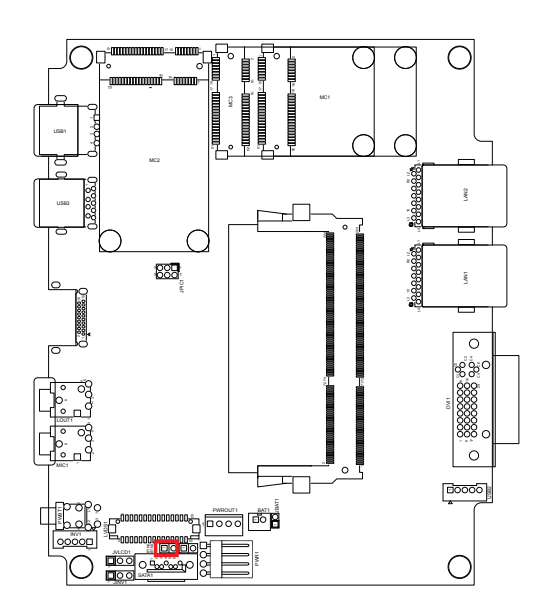

### BTN3

Description: Connector Type: Setting:

| Reset Button |                 |   |  |
|--------------|-----------------|---|--|
| Onboa        | rd 2-pin header |   |  |
| Pin          | Description     | 1 |  |
| 1            | RSTBTN#         | 2 |  |
| 2            | GND             |   |  |

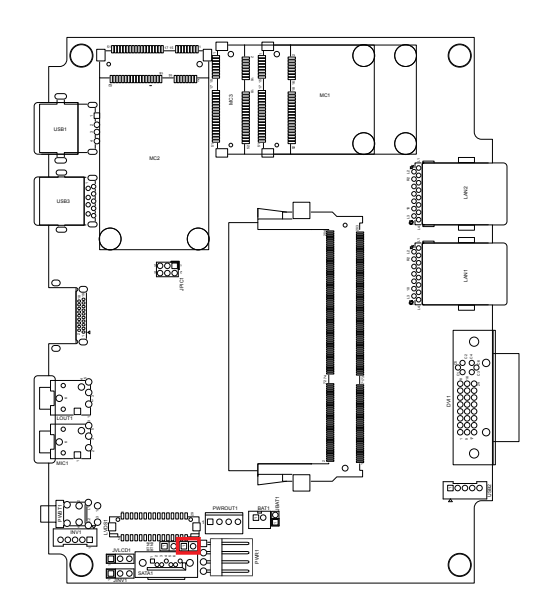

### LVDS1

Description: Connector Type: Setting:

| Connector for LCD panel.   |
|----------------------------|
| DF-13-30DP-1.25V connector |

| Pin | Pin Description |    | Description |
|-----|-----------------|----|-------------|
| 2   | LVDS1 VDD       | 1  | LVDS1 VDD   |
| 4   | LVDS B CLK+     | 3  | LVDS A CLK+ |
| 6   | LVDS B CLK-     | 5  | LVDS A CLK  |
| 8   | GND             | 7  | GND         |
| 10  | LVDS B0+        | 9  | LVDS A0+    |
| 12  | LVDS_B0-        | 11 | LVDS_A0-    |
| 14  | GND             | 13 | GND         |
| 16  | LVDS_B1+        | 15 | LVDS_A1+    |
| 18  | LVDS B1-        | 17 | LVDS A1-    |
| 20  | GND             | 19 | GND         |
| 22  | LVDS B2+        | 21 | LVDS A2+    |
| 24  | LVDS B2         | 23 | LVDS A2-    |
| 26  | GND             | 25 | GND         |
| 28  | LVDS_B3+        | 27 | LVDS_A3+    |
| 30  | LVDS_B3-        | 29 | LVDS_A3-    |

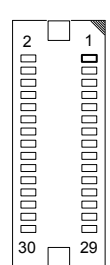

### **Board Top**

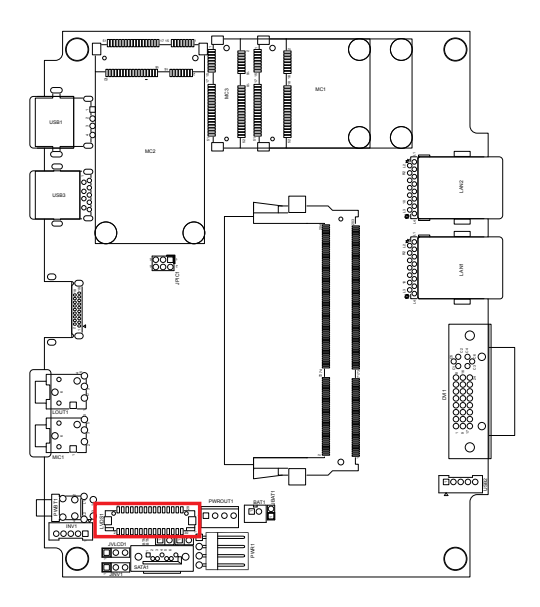

SATA1

| Description:    |  |
|-----------------|--|
| Connector Type: |  |
| Setting:        |  |

Serial ATA connector Onboard 9-pin header

| Pin | Description |   |
|-----|-------------|---|
| 1   | GND         |   |
| 2   | SATA_TXP1   |   |
| 3   | SATA_TXN1   |   |
| 4   | GND         |   |
| 5   | SATA_RXN1   | Ę |
| 6   | SATA_RXP1   |   |
| 7   | GND         |   |
|     |             |   |

7

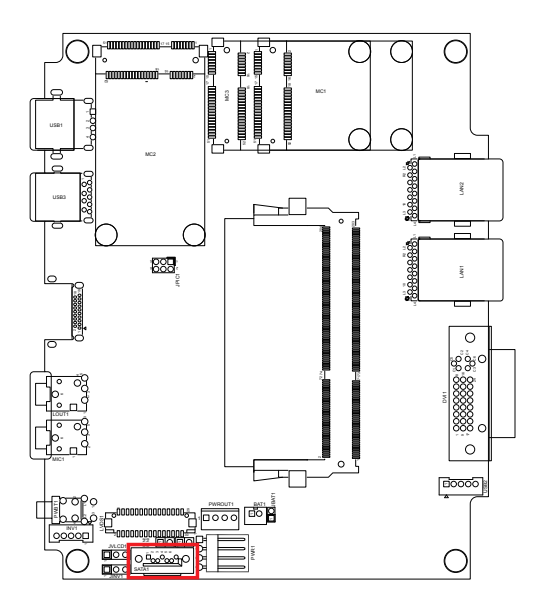

### LAN1&2

 Function:
 Ethernet connectors

 Connector Type:
 RJ-45 connector that supports 10/100/1000Mbps fast Ethernet

 Pin Assignment:
 1

The pin assignments conform to the industry standard.

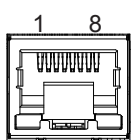

## Bottom Panel

ASLAN-W810C

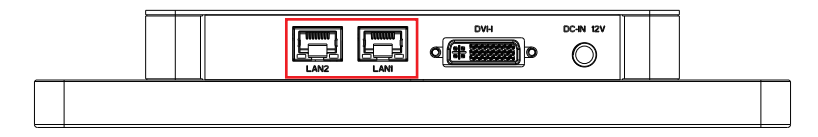

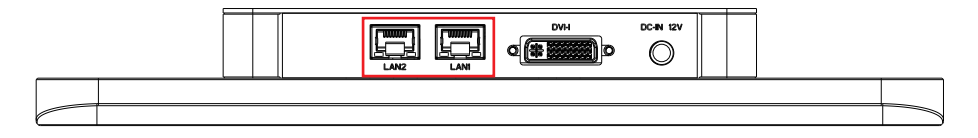

### DVI1

| Function:       | DVI-I connector                             |  |
|-----------------|---------------------------------------------|--|
| Connector Type: | : 29-pin DIP-type female connector          |  |
| Pin Assignment: | The pin assignments conform to the industry |  |
|                 | standard.                                   |  |

### **Bottom Panel**

ASLAN-W810C

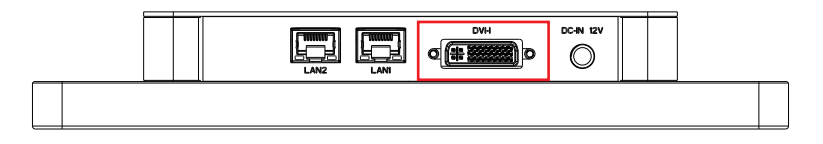

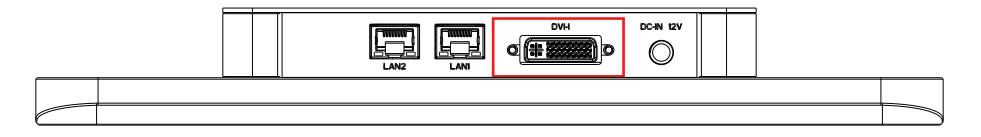

### USB2

Destription:Connectors for the internal USB portsConnector Type:Pitch 2.00mm 5-pin wafer connectorsPin Assignment:Pin Desc.

| 1 | VCCUSB1 |
|---|---------|
| 2 | USBLN0  |
| 3 | USBLP0  |
| 4 | GND     |
| 5 | GND     |
|   |         |

#### **Board Top**

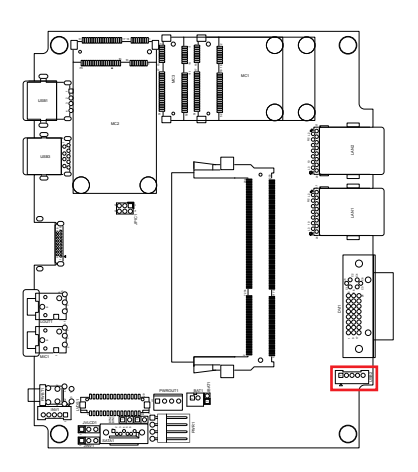

00000
#### PWR1

Destription: Connectors for DC-in power.

Connector Type: Onboard 4-pin one-wall wafer connector Pin Assignment: Pin Description

| Pin | Description |
|-----|-------------|
| 1   | DC12V       |
| 2   | DC12V       |
| 3   | C-GND       |
| 4   | C-GND       |

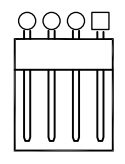

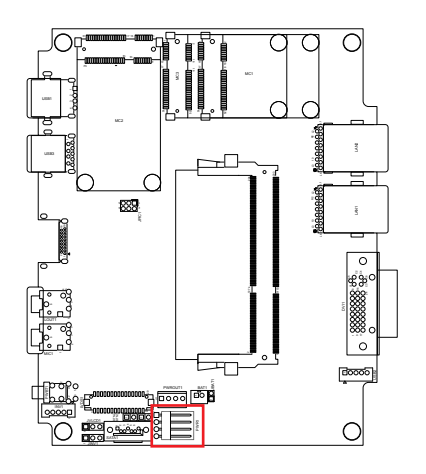

## PWROUT1

## Destription: Connectors for SATA power.

Connector Type: Onboard 4-pin one-wall wafer connector Pin Assignment: Pin Description

| : | Pin | Description |
|---|-----|-------------|
|   | 1   | 5VS         |
|   | 2   | GND         |
|   | 3   | GND         |
|   | 4   | 12VS        |

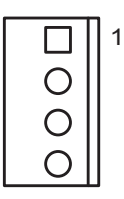

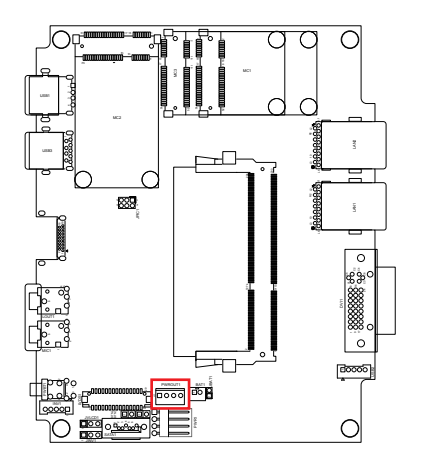

## PWBT1

#### Destription: Power Button

Connector Type: LED tact switch with green and red colors

| Pin | Description | Pin | Description |
|-----|-------------|-----|-------------|
| 1   | GND         | 2   | N/A         |
| 3   | BTN         | 4   | N/A         |
| L1  | SW1_LED_N   | L2  | SW1_LED_P   |

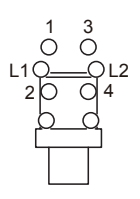

#### Board Top

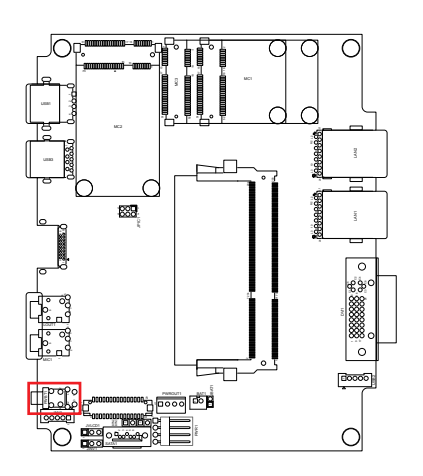

## Top Panel

ASLAN-W810C

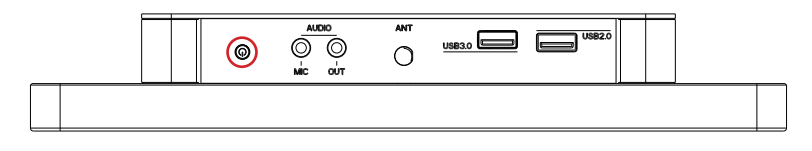

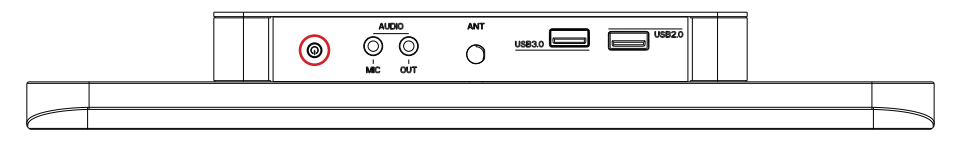

## MIC1

**Destription:** Mic-in Port **Connector Type:** Pink 3.5mm audio jack

# **O** – IN

#### Board Top

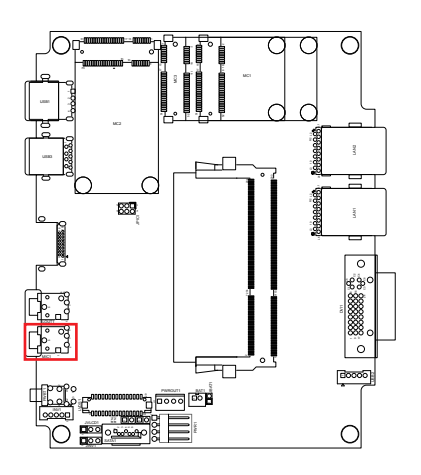

#### Top Panel ASLAN-W810C

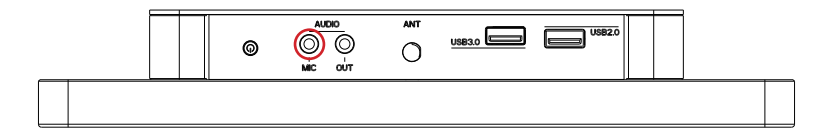

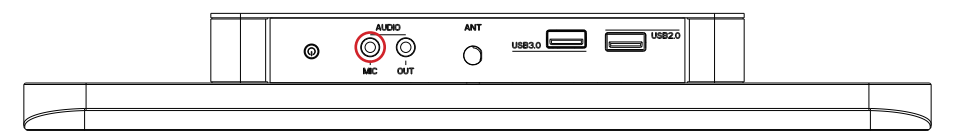

## LOUT1

**Destription:** Line-out Port **Connector Type:** Lime green 3.5mm audio jack

#### **Board Top**

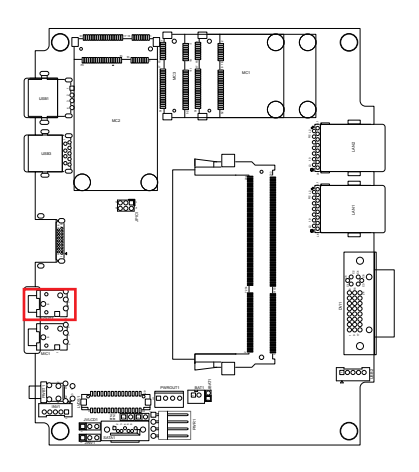

#### Top Panel ASLAN-W810C

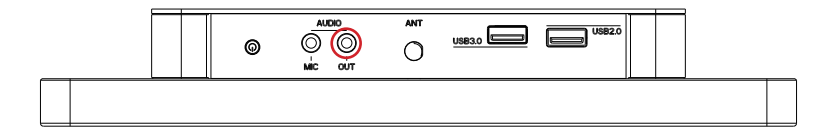

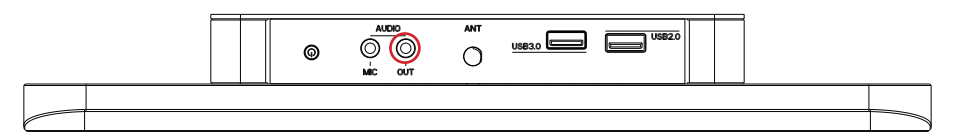

#### USB3

Function: Pin Assignment:

USB 3.0 connector Connector Type: USB 3.0/2.0 type-A connectors

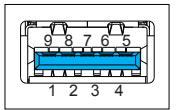

The pin assignments conform to the industry standard.

#### Top Panel ASLAN-W810C

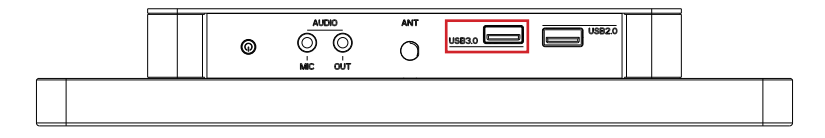

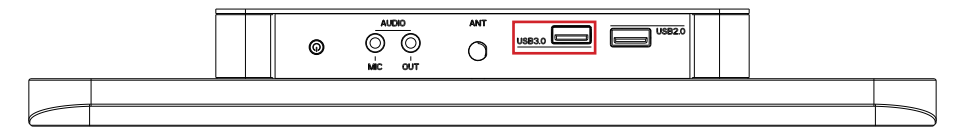

## USB1

 Function:
 USB 2.0 connectors

 Connector Type:
 USB 2.0/1.0 type-A connectors

 Pin Assignment:
 Image: Connector State State

The pin assignments conform to the industry standard.

Top Panel ASLAN-W810C

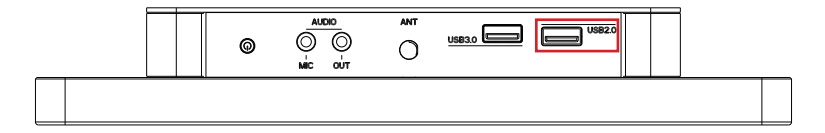

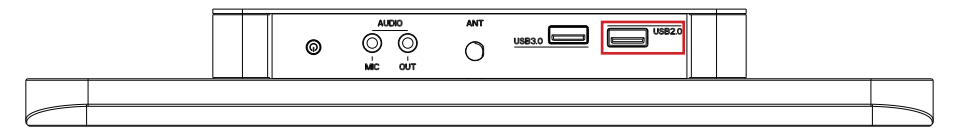

# MC2

| Description:    | Mini-card Full Size socket                            | ۱۹ <u>ــــــــــــــــــــــــــــــــــــ</u> |
|-----------------|-------------------------------------------------------|------------------------------------------------|
| Connector Type: | Onboard 0.8mm pitch 52-pin edge card connector        |                                                |
| Pin Assignment: | The pin assignments conform to the industry standard. |                                                |
|                 |                                                       | b c                                            |

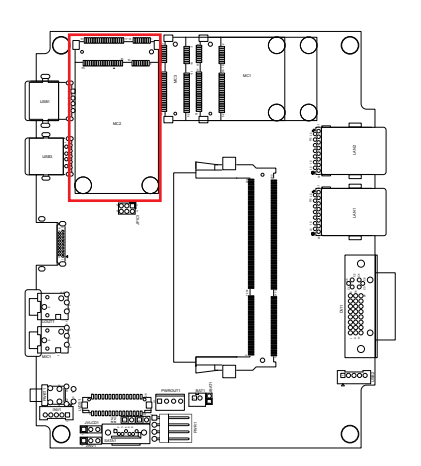

## MC3

 Function:
 mSATA socket

 Connector Type:
 Onboard 0.8mm pitch 52-pin edge card connector

 Pin Assignment:
 Image: Content of the second second

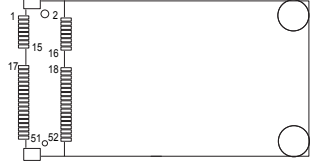

The pin assignments conform to the industry standard.

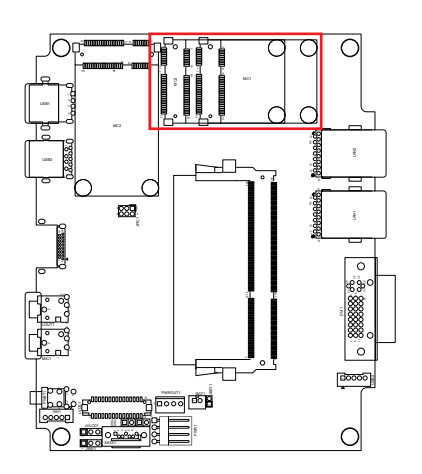

## MC1

 Function:
 Mini-card half-size socket

 Connector Type:
 Onboard 0.8mm-pitch 52-pin edge card connector

 Pin Assignment:
 Image: Constant Constant Consta

| Pin | Desc.      | Pin | Desc.         |     |            |
|-----|------------|-----|---------------|-----|------------|
| 1   | 3.3AUX     | 21  | GND           |     |            |
| 2   | 3.3AUX     | 22  | BUF_PLT_RST#  |     |            |
| 3   | COEX1      | 23  | PCIE_RXN3     |     |            |
| 4   | GND        | 24  | 3.3AUX        |     |            |
| 5   | Reserved   | 25  | PCIE_RXP3     |     |            |
| 6   | 1.5VS_MINI | 26  | GND           |     |            |
| 7   | 3.3AUX     | 27  | GND           |     |            |
| 8   | Reserved   | 28  | 1.5VS_MINI    | Pin | Desc.      |
| 9   | GND        | 29  | GND           | 41  | 3.3AUX     |
| 10  | UIM_IO     | 30  | SMB_CLK_MAIN  | 42  | Reserved   |
| 11  | PCIE_CLKN3 | 31  | PCIE_TXN3     | 43  | GND        |
| 12  | UIM_CLK    | 32  | SMB_DATA_MAIN | 44  | Reserved   |
| 13  | PCIE_CLKP3 | 33  | PCIE_TXP3     | 45  | Reserved   |
| 14  | UIM_RESET  | 34  | GND           | 46  | Reserved   |
| 15  | GND        | 35  | GND           | 47  | Reserved   |
| 16  | Reserved   | 36  | USBN2         | 48  | 1.5VS_MINI |
| 17  | Reserved   | 37  | GND           | 49  | Reserved   |
| 18  | GND        | 38  | USBP2         | 50  | GND        |
| 19  | Reserved   | 39  | 3.3AUX        | 51  | Reserved   |
| 20  | Reserved   | 40  | GND           | 52  | 3.3AUX     |
|     |            |     |               |     |            |

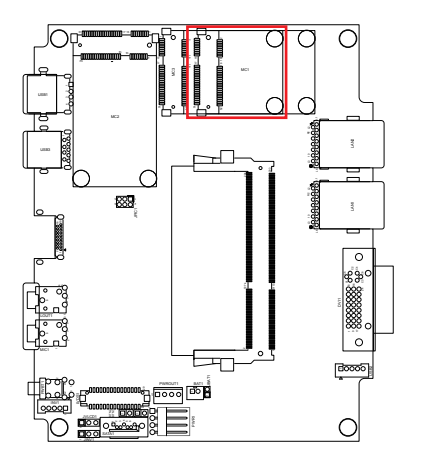

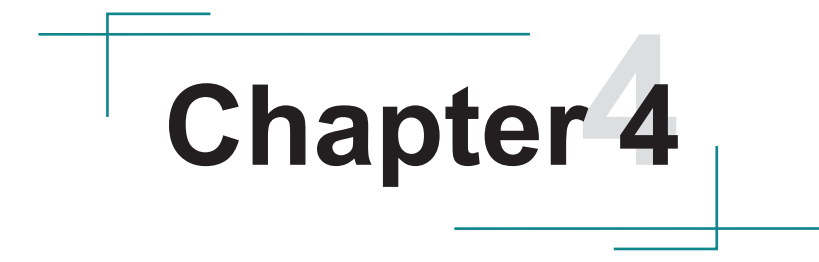

# Installation & Maintenance

# 4.1. Access the Inside of the Computer

To use onboard jumpers/connectors or to install/remove internal hardware, you will need to open the system to access the main board of the computer. The installations of ASLAN-W810C and ASLAN-W812C are similar and the following descriptions will use ASLAN-W810C as example. Follow through the guide below to access the inside of the computer.

## 4.1.1. Disassemble the Computer

1. Loosen and remove the six screws securing the LCD panel assembly and the rear case.

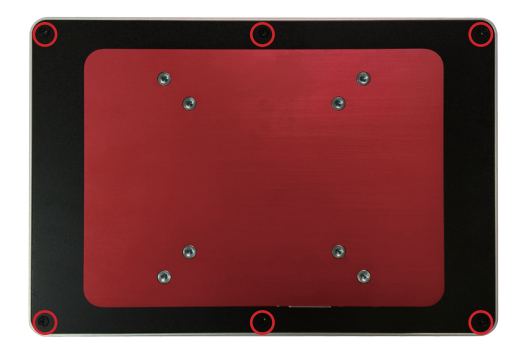

2. Turn over the case assembly as shown in the picture below. Disconnect the LVDS and USB cables from the LCD panel.

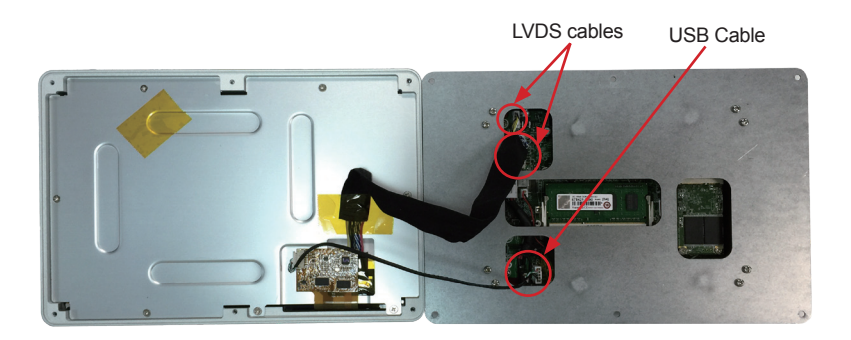

3. Loosen and remove the eight screws securing the metal plate and the case. Then remove the metal plate.

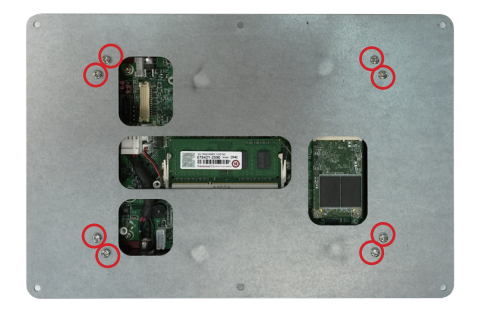

4. The inside of the computer comes to view. Then you can make connections or configure jumper settings as required.

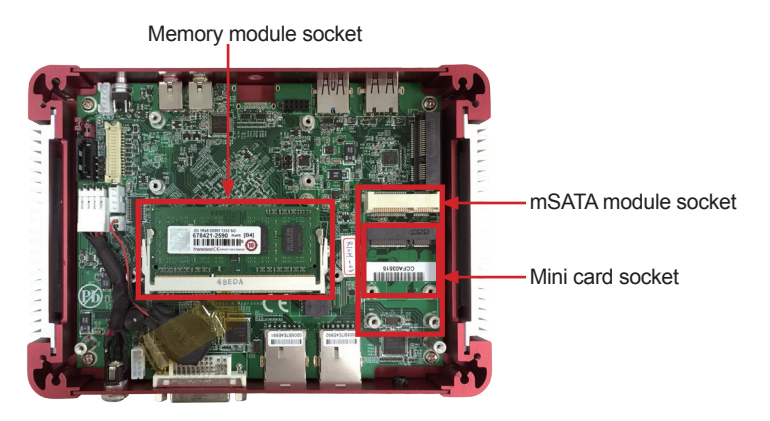

#### 4.1.2. Reassemble the Computer

After you make required jumper settings and connections, follow through the guide below to reassemble the computer.

1. Orientate the metal plate as shown below to ensure the LVDS connectors are accessible. Fasten the metal plate to the case by screwing the eight screws.

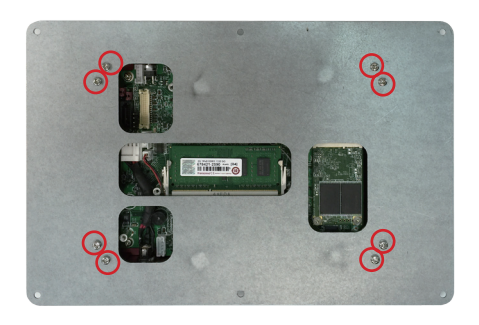

2. Connect the LVDS and USB cables from the LCD panel to the case assembly. Make sure the LCD module is positioned towards the bottom side as shown below.

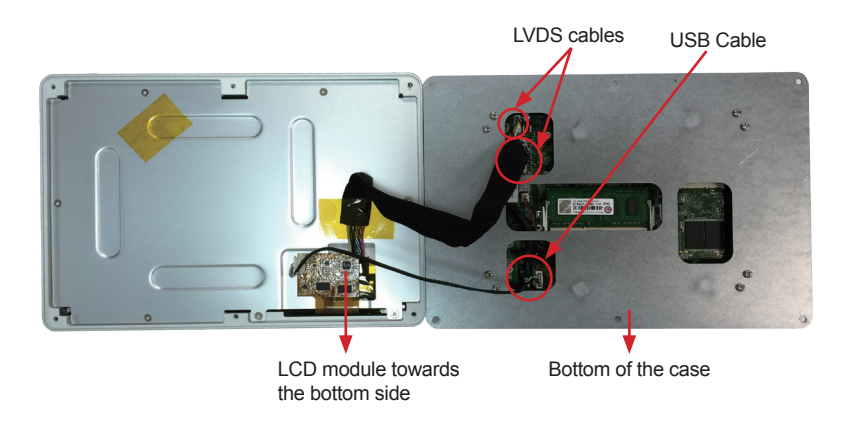

3. Turn over the case and fasten the six screws securing the LCD panel assembly and the case.

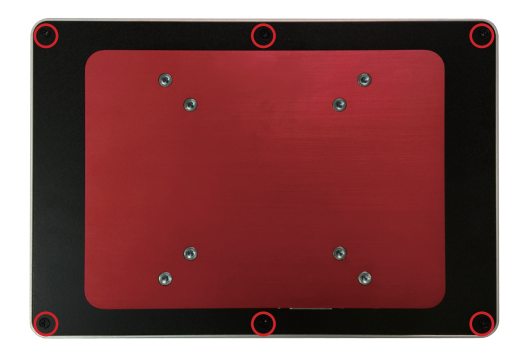

## 4.2. Use Onboard Jumpers and Connectors

The computer's main board comes with some connectors to connect devices and also some jumpers to alter hardware configuration. To access the jumpers and connectors, follow through the guide as described in <u>4.1.1. Disassemble</u> the Computer on page <u>38</u>.

Then adjust the jumpers or use the connectors on the board as described in <u>3.2.1. Jumpers</u> on page <u>15</u> and <u>3.2.2. Connectors</u> on page <u>19</u>.

After you make required settings or connections, re-assembly the panel PC as described in <u>4.1.2. Reassemble the Computer</u> on page <u>40</u>.

## 4.3. Install Hardware

The following sections will guide you through the basic hardware installation for the computer. Remember to turn off the panel PC before installing/removing inner hardware.

#### 4.3.1. Install mSATA Storage

To install an mSATA storage module to the computer:

- 1. Access the inside of the computer as described in <u>4.1.1. Disassemble the Computer</u> on page <u>38</u>.
- 2. Find the socket for mSATA module as the picture below shows.

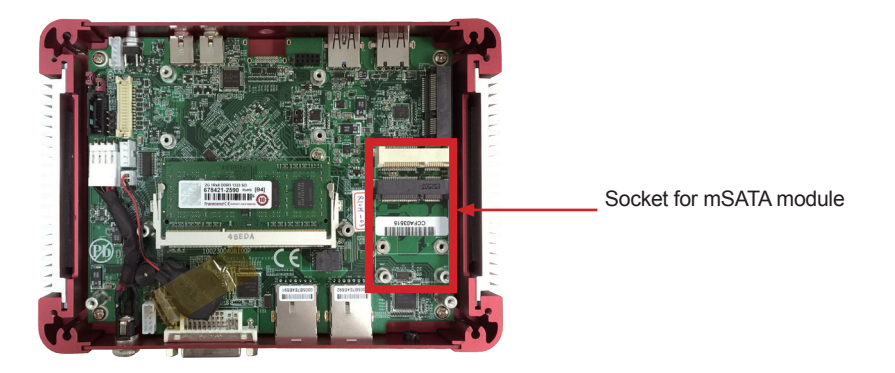

3. Align the notches on the mSATA card with the notches in the mSATA socket. By a slanted angle, fully insert the mSATA card until it cannot be inserted any more.

The notches of mSATA module must match the socket keys for a correct installation.

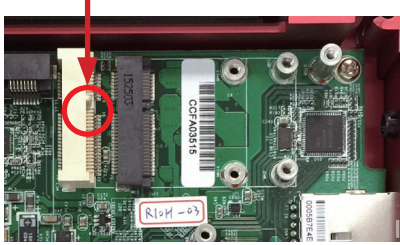

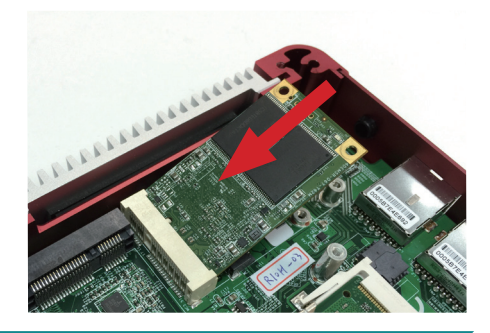

4. Press down the end of the mSATA card and then fix the card in place using two screws.

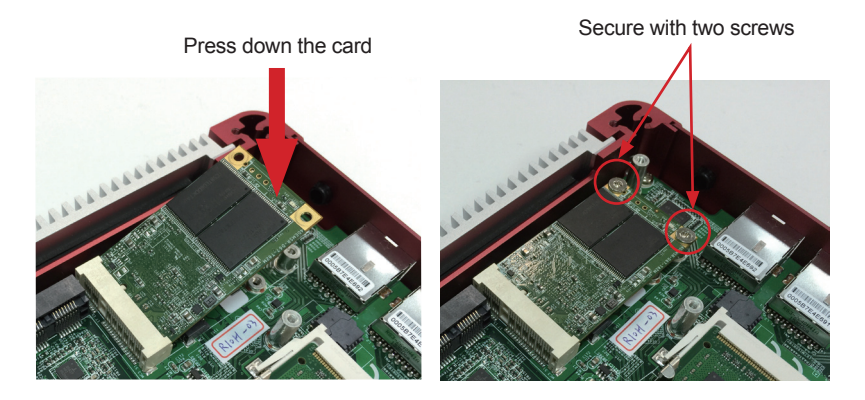

5. After you compete the installation, re-assembly the computer as described in <u>4.1.2. Reassemble the Computer</u> on page <u>40</u>.

#### 4.3.2. Install Memory Module

The main board has one dual inline memory module (DIMM) socket. Load the computer with a memory module to make the computer run programs. The memory module for the computer's SO-DIMM socket should be a 204-pin DDR3 with a "key notch" off the centre among the pins, which enables the memory module for particular applications. There are another two notches at each left and right side of the memory module to help fix the module in the socket.

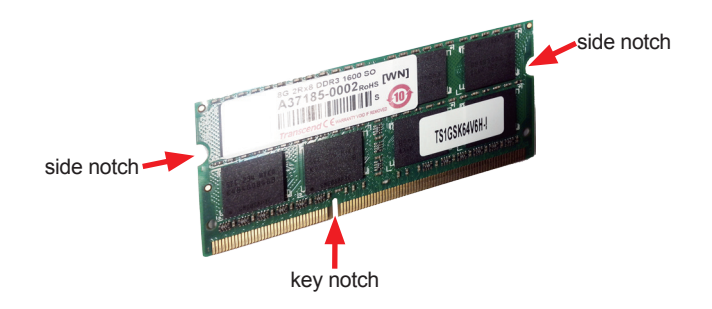

#### To install a memory module:

The computer is pre-installed with a memory module. In case you need to replace or upgrade the module, follow the steps below:

- 1. Access the inside of the computer as described in <u>4.1.1. Disassemble the</u> <u>Computer</u> on page <u>38</u>.
- 2. To remove the existing memory module for replacement with a new one, carefully release the latches on the side of the module holder. Then gently slide the module out of the socket.

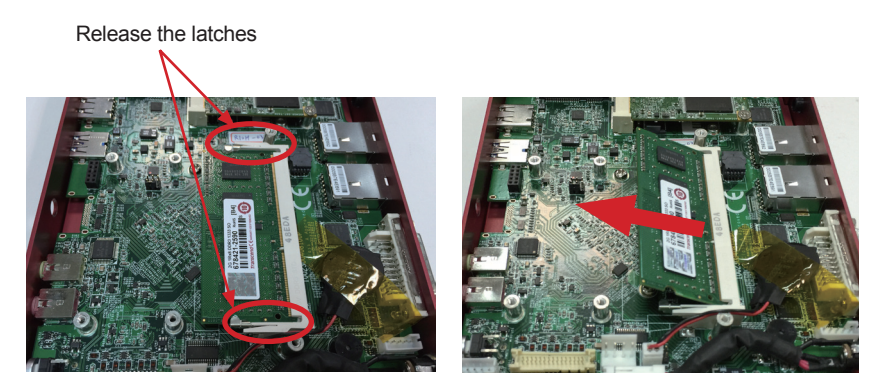

3. Align your new memory module with the socket; notches of the memory module must match the socket keys for a correct installation.

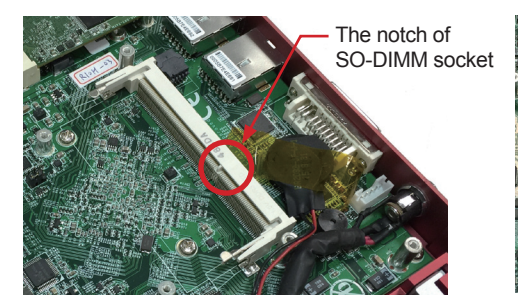

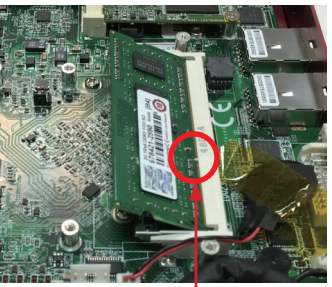

Align the notch on the memory module with the notch in the memory socket.

4. By a slanted angle, fully insert the memory module until it cannot be inserted any more.

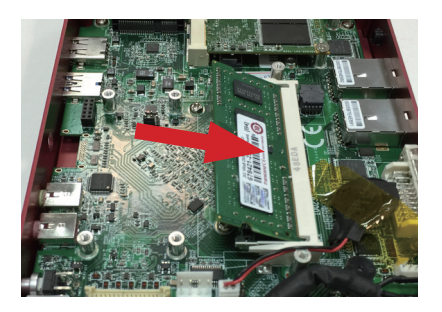

5. Press down the memory module until it is auto-locked in place.

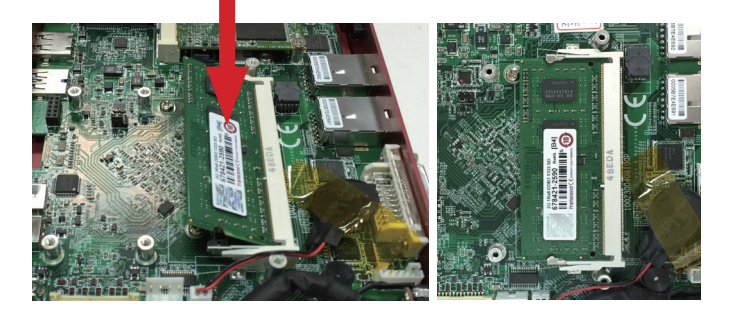

6. After you compete the installation, reassembly the computer as described in <u>4.1.2. Reassemble the Computer</u> on page <u>40</u>.

## 4.3.3. Install Wi-Fi Module

The computer comes with one Mini-card socket to load the computer with a wireless module of PCI Express Mini-card form factor:

• To install the Wi-Fi module, see <u>Appendix A: Wi-Fi Module Hardware</u> <u>Installation</u>.

## 4.4. Mount the Computer

The computer supports 75mm and 100mm VESA mount so you can attach the computer to a VESA mount kit. The installtions of ASLAN-W810C and ASLAN-W812C are similar and the following descriptions will use ASLAN-W810C as example.

To integrate the computer to a VESA arm:

1. Find the VESA mounting holes on the rear of the computer.

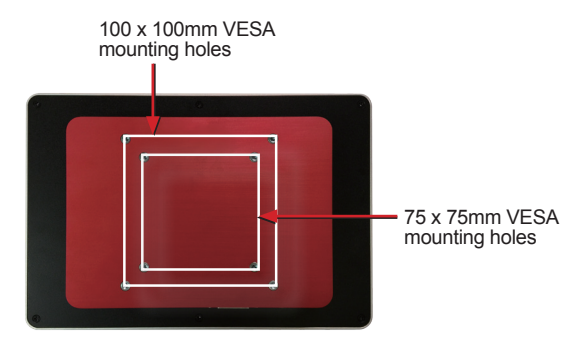

- 2. Attach your VESA mount kit to the rear of the computer by matching the mounting holes with the VESA mount kit.
- 3. Fix the assembly with four screws.

This page is intentionally left blank.

# Chapter 5 BIOS

The BIOS Setup utility for the computer is featured by American Megatrends Inc to configure the system settings stored in the system's BIOS ROM. The BIOS is activated once the computer powers on. When the computer is off, the battery on the main board supplies power to BIOS RAM. The BIOS of ASLAN-W810C and ASLAN-W812C are similar and the following descriptions will use ASLAN-W810C as example.

To enter the BIOS Setup utility, keep hitting the "Del" key upon powering on the computer.

| Main Advanced Security                                                                                                    | InsydeH20 Setup Utility<br>Power Boot Exit                                                                               | Rev. 5.0                                                   |
|----------------------------------------------------------------------------------------------------|----------------------------------------------------------------------------------------------------|------------------------------------------------------------|
| InsydeH20 Version<br>Project Name<br>Board Revision<br>Build Date<br>Build Time                                                                                                    | ASLAN-W810C R1.00<br>ASLAN-W810C<br>[7]<br>01/08/2016<br>13:36:29                                                        | Select the current default language used by the InsydeH20. |
| Processor<br>System Bus Speed<br>System Memory Speed<br>Cache RAM<br>Total Memory<br>Channel A - SODIMM 0<br>Channel B - SODIMM 0                                                    | Intel(R) Celeron(R) CPU N2930 @1.83GHz<br>83 MHz<br>1333 MHz<br>1024 KB<br>2048 MB<br>2048 MB<br>[Not Installed]         |                                                            |
| Platform firmware Information<br>VLV SOC<br>MRC Version<br>PUNIT FW<br>PMC FW Patch<br>TXE FW Version<br>IGD VBIOS Version<br>Microcode Revision<br>CPU Flavor<br>Board ID<br>Fab ID | 0E (C0 Stepping)<br>1.42<br>0x26<br>0x4_45<br>1.1.0.1089<br>3842<br>831<br>VLV Mobile (3)<br>BALEY BAY (20)<br>FAB3 (03) |                                                            |
| Language<br>System Time<br>System Date                                                                                                    | <english><br/>[10:04:19]<br/>[03/30/2016]</english>                                                                      |                                                            |
| F1     Help     ↑↓     Select Item     F5       ESC     Exit     ↔     Select Menu     Er                                                                                            | 5/F6 Change Values F9 Setup Del<br>hter Select ► SubMenu F10 Save and                                                    | aults<br>Exit                                              |

#### The BIOS featured menus are:

| Menu     | Description                                  |  |
|----------|----------------------------------------------|--|
| Main     | See <u>5.1. Main</u> on page <u>52</u> .     |  |
| Advanced | See <u>5.2. Advanced</u> on page <u>54</u> . |  |
| Security | See <u>5.3. Security</u> on page <u>59</u>   |  |
| Power    | See <u>5.4. Power</u> on page <u>60</u>      |  |
| Boot     | See <u>5.5. Boot</u> on page <u>61</u>       |  |
| Exit     | See <u>5.6. Exit</u> on page <u>63</u> .     |  |

## **Key Commands**

The BIOS Setup utility relies on a keyboard to receive user's instructions. Hit the following keys to navigate within the utility and configure the utility.

| Keystroke                | Function                                                                                                    |
|--------------------------|----------------------------------------------------------------------------------------------------|
| $\leftarrow \rightarrow$ | Moves left/right between the top menus.                                                                                                    |
| $\downarrow \uparrow$    | Moves up/down between highlight items.                                                                                                    |
| Enter                    | Selects an highlighted item/field.                                                                                                    |
| Esc                      | <ul> <li>On the top menus:<br/>Use Esc to quit the utility without saving changes to CMOS.<br/>(The screen will prompt a message asking you to select OK or<br/>Cancel to exit discarding changes.</li> <li>On the submenus:<br/>Use Esc to quit current screen and return to the top menu.</li> </ul> |
| F5                       | Increases current value to the next higher value or switches between available options.                                                                                                    |
| F6                       | Decreases current value to the next lower value or switches between available options.                                                                                                    |
| F1                       | Opens the Help of the BIOS Setup utility.                                                                                                    |
| F9                       | Restore the Setup Default (The screen then prompts a message asking you to select <b>OK</b> or <b>Cancel</b> to restore to default.)                                                                                                    |
| F10                      | Exits the utility saving the changes that have been made. (The screen then prompts a message asking you to select <b>OK</b> or <b>Cancel</b> to exit saving changes.)                                                                                                    |

Note: Pay attention to the "WARNING" that shows at the left pane onscreen when making any change to the BIOS settings.

This BIOS Setup utility is updated from time to time to improve system performance and hence the screenshots hereinafter may not fully comply with what you actually have onscreen.

# 5.1. Main

The **Main** menu features the settings of **System Date** and **System Time** and displays some BIOS info and system info.

|                                                                                                    | InsydeH20 Setup Utility                                                                                                    | Rev. 5.0                                                   |
|----------------------------------------------------------------------------------------------------|----------------------------------------------------------------------------------------------------|------------------------------------------------------------|
| Main Advanced Security                                                                                                    | Power Boot Exit                                                                                                    |                                                            |
| InsydeH20 Version<br>Project Name<br>Board Revision<br>Build Date<br>Build Time                                                                                                    | ASLAN-W810C R1.00<br>ASLAN-W810C<br>[7]<br>01/08/2016<br>13:36:29                                                                                                    | Select the current default language used by the InsydeH20. |
| Processor<br>System Bus Speed<br>System Memory Speed<br>Cache RAM<br>Total Memory<br>Channel A - SODIMM 0<br>Channel B - SODIMM 0                                                                         | Intel(R) Celeron(R) CPU N2930 @1.83GHz<br>83 MHz<br>1333 MHz<br>1024 KB<br>2048 MB<br>2048 MB<br>[Not Installed]                                                                |                                                            |
| Platform firmware Information<br>VLV SOC<br>MRC Version<br>PUNIT FW<br>PMC FW Patch<br>TXE FW Version<br>Microcode Revision<br>CPU Flavor<br>Board ID<br>Fab ID<br>Language<br>System Time<br>System Date | OE (CO Stepping)<br>1.42<br>0x26<br>0x4_05<br>1.1.0.1089<br>3842<br>831<br>VLV Mobile (3)<br>BALEY BAY (20)<br>FAB3 (03)<br><english><br/>[10:04:19]<br/>[03/30/2016]</english> |                                                            |
| F1 Help ↑↓ Select Item F                                                                                                    | 5/F6 Change Values F9 Setup De                                                                                                    | faults                                                     |
| ESC Exit ↔ Select Menu                                                                                                    | Inter Select ► SubMenu F10 Save and                                                                                                    | Exit                                                       |

#### The BIOS info displayed:

| Info                                                          | Description                                            |  |
|---------------------------------------------------------------|--------------------------------------------------------|--|
| InsydeH20 Version                                             | Displays the computer's BIOS version.                  |  |
| Project Name                                                  | Displays the model of the computer.                    |  |
| Board Revision                                                | Displays the revision information of the board.        |  |
| Build Date                                                    | Displays the BIOS build date.                          |  |
| Build Time                                                    | Displays the BIOS build time.                          |  |
| Processor Displays the processor installed on the main board. |                                                        |  |
| System Bus Speed Displays the bus speed of the processor.     |                                                        |  |
| System Memory<br>Speed                                        | Displays the memory speed.                             |  |
| Cache RAM                                                     | Displays the size of the cache RAM.                    |  |
| Total Memory                                                  | Displays the total memory installed on the main board. |  |

| Channel A                        | Displays the memory installed on the Channel A SODIMM. |
|----------------------------------|--------------------------------------------------------|
| Channel B                        | Displays the memory installed on the Channel B SODIMM. |
| Platform firmware<br>Information | Displays the platform firmware Information.            |

## The featured settings are:

| Setting     | Description                         |
|-------------|-------------------------------------|
| Language    | Sets the language used by the BIOS. |
| System Time | Sets system time.                   |
| System Date | Sets system date.                   |

# 5.2. Advanced

Access the **Advanced** menu to manage the computer's system configuration.

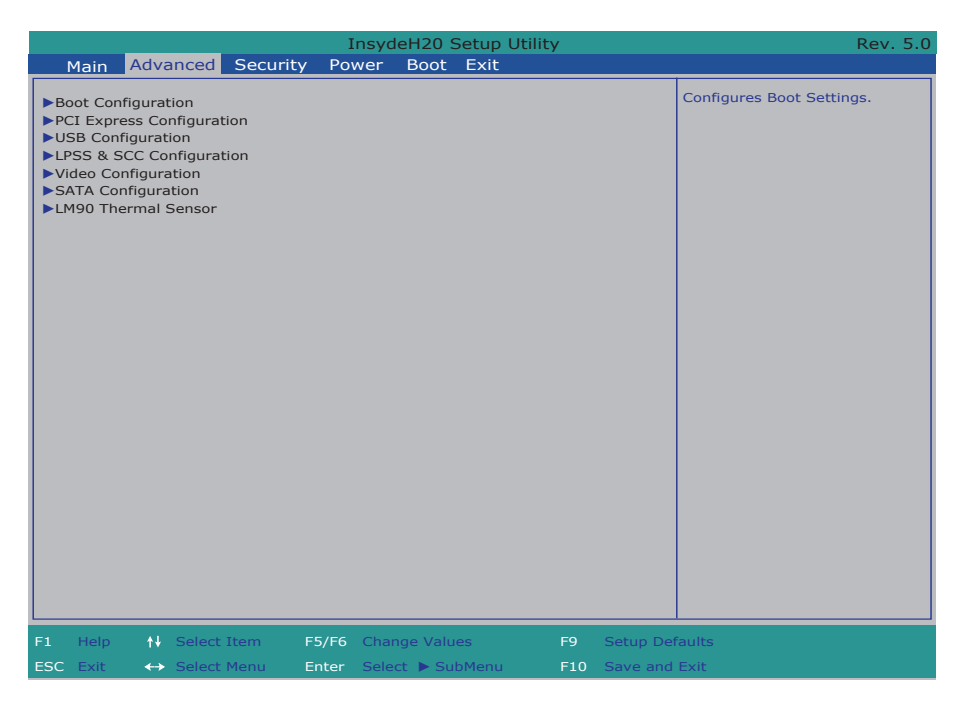

#### The featured settings and submenus are:

| Setting                   | Description                                      |
|---------------------------|--------------------------------------------------|
| Boot Configuration        | See 5.2.1. Boot Configuration on page 55.        |
| PCI Express Configuration | See 5.2.2. PCI Express Configuration on page 55. |
| USB Configuration         | See 5.2.3. USB Configuration on page 55.         |
| LPSS & SCC Configuration  | See 5.2.4. LPSS & SCC Configuration on page 56.  |
| Video Configuration       | See 5.2.5. Video Configuration on page 56.       |
| SATA Configuration        | See 5.2.6. SATA Configuration on page 57.        |
| LM90 Thermal Sensor       | See 5.2.7. LM90 Thermal Sensor on page 58.       |

## 5.2.1. Boot Configuration

| Setting | Description                         |  |  |  |
|---------|-------------------------------------|--|--|--|
| Numlock | Select Power-on state for Num lock. |  |  |  |

#### 5.2.2. PCI Express Configuration

Configures PCI Express by the following settings:

| Setting                             | Description                                                                                                    |  |  |  |  |  |  |
|-------------------------------------|----------------------------------------------------------------------------------------------------|--|--|--|--|--|--|
| PCI Express Root<br>Port<br>1/2/3/4 | <ul> <li>PCI Express Root Port<br/>Enables/disables this PCIe port.</li> <li>PCIe Port Speed<br/>Options are: Auto (default), Gen 1, Gen 2</li> <li>PCIe Port ASPM Support<br/>Automatically enable ASPM based on reported capabilities and<br/>known issues.<br/>Options are:<br/>Disabled : disables ASPM<br/>LOs : force all links to L0s state<br/>L1 : force all links to L0s state<br/>L0sL1 : force all links to L0s+L1 state<br/>Auto : BIOS auto configure (default)</li> </ul> |  |  |  |  |  |  |

#### 5.2.3. USB Configuration

Select this submenu to view the status of the USB ports and configure USB features.

The featured settings are:

| Setting                                   | Description                                                                                                    |  |  |  |  |  |  |
|-------------------------------------------|----------------------------------------------------------------------------------------------------|--|--|--|--|--|--|
| USB BIOS Support                          | Enables/Disables USB keyboard/mouse/storage support<br>under UEFI and DOS environment. It will support UEFI<br>environment only if set to UEFI only.               |  |  |  |  |  |  |
| XHCI Pre-Boot Mode Support                | Enables/Disables XHCI Pre-Boot mode support                                                                                                    |  |  |  |  |  |  |
| xHCI Mode                                 | Set the mode of operation of xHCI controller<br>Options are Disabled/Enabled/Auto(default)/Smart Auto/Best<br>Auto                                                 |  |  |  |  |  |  |
| Win 7 Uninstall XHCI driver<br>workaround | Enables/Disables Win 7 Uninstall XHCI driver workaround.<br>When enabled, Win 7 USB (EHCI) still can work after uninstall<br>XHCI driver, but WHCK test will fail. |  |  |  |  |  |  |
| XCHI Controller                           | Enables/Disables XHCI controller                                                                                                    |  |  |  |  |  |  |
| USB2 Link Power Management                | Enables/Disables USB2 Link Power Management.                                                                                                    |  |  |  |  |  |  |
| EHCI Controller                           | Enables/Disables EHCI controller                                                                                                    |  |  |  |  |  |  |
| USB EHCI debug                            | Enables/Disables PCH EHCI debug capability.                                                                                                    |  |  |  |  |  |  |

## 5.2.4. LPSS & SCC Configuration

| Setting                    | Description                                                                                                    |
|----------------------------|----------------------------------------------------------------------------------------------------|
| LPSS & SCC Devices<br>Mode | Sets LPSS & SCC Devices as ACPI or PCI mode.                                                                             |
| OS Selection               | Sets the OS. Options are Windows (default) /Android.<br>Do not select Android as it is not supported by ASLAN-W810/812C. |

### 5.2.5. Video Configuration

Select this submenu to configure the Video settings:

## 5.2.5.1 Video Configuration

| Setting                  | Description                                                                  |  |  |  |  |  |
|--------------------------|------------------------------------------------------------------------------|--|--|--|--|--|
| Logo & SCU<br>Resolution | Set Logo & SCU Resolution.<br>Options are Auto/640 x480/800 x 600/1024 x 768 |  |  |  |  |  |
| Multi EDID Support       | Enables/Disables Multi EDID Support for BIOS Video [INT10] driver.           |  |  |  |  |  |

#### 5.2.5.2 VBT Hook Configuration

| Setting                          | Description                                                                                                    |
|----------------------------------|----------------------------------------------------------------------------------------------------|
| Configure CRT as                 | Sets the option of CRT.<br>Options are Default / CRT / No Device                                                                  |
| Configure DDI0 as                | Sets the option of DDI0.<br>Options are Default/DisplayPort/ HDMI/DVI /DisplayPort with HDMI/<br>DVI Compatible / No Device       |
| Configure DDI1 as                | Sets the option of DDI1.<br>Options are Default/ LVDS/ DisplayPort/ HDMI/DVI /DisplayPort with<br>HDMI/DVI Compatible / No Device |
| Configure eDP Panel<br>Number as | Sets the option of VBIOS eDP Panel Number.<br>Options are 1,2,3,4,5,6,7,8,9,10,11,12,13,14,15,16                                  |
| LFP EDID Support                 | Enables/Disables LFP EDID Support                                                                                                 |
| EFP EDID Support                 | Enables/Disables EFP EDID Support                                                                                                 |

## 5.2.5.3 PTN3460 (eDP to LVDS) Configuration

| Setting                    | Description                                                                                                    |
|----------------------------|----------------------------------------------------------------------------------------------------|
| PTN3460 Output<br>Format   | Set the Output Format of PTN3460.<br>Options are (00) VESA (24bpp) / (01) VESA or JEIDA (18bpp) / (10)<br>JEIDA (24bpp) / (11) JEIDA (24bpp) |
| PTN3460 Channel<br>Control | Sets the Channel mode of PTN3460.<br>Options are Single/Dual                                                                                 |
| PTN3460 EDID Table         | Sets the EDID Table of PTN3460                                                                                                    |

## 5.2.6. SATA Configuration

Select this submenu to configure the SATA controller.

| Setting                            | Description                                                                                                |  |  |  |  |  |  |
|------------------------------------|----------------------------------------------------------------------------------------------------|--|--|--|--|--|--|
| SATA Controller(s)                 | <ul> <li>Enables/disables the present SATA controller.</li> <li>Enabled is the default.</li> </ul>         |  |  |  |  |  |  |
| Chipset SATA Mode                  | Configures how to run the SATA drives.<br>• Options available are <b>AHCI</b> (default) and <b>IDE</b> .   |  |  |  |  |  |  |
| SATA Speed                         | Sets SATA speed.<br>• Options available are <b>Gen1</b> and <b>Gen2</b> (default).                         |  |  |  |  |  |  |
| SATA Port 0 Hot Plug<br>Capability | Enables/disables hot-pluggable feature for the SATA port.<br><b>Disabled</b> is the default.               |  |  |  |  |  |  |
| SATA Port 1 Hot Plug<br>Capability |                                                                                                    |  |  |  |  |  |  |
| SATA Port 0 Connect to an ODD      | Enables/disables the SATA port connected to an ODD.<br>If enabled, when you connect an ODD to a SATA port. |  |  |  |  |  |  |
| SATA Port 1 Connect<br>to an ODD   | The software auto detection for media insert and tray will enabled.    Disabled is the default.            |  |  |  |  |  |  |
| Serial ATA Port 0                  | Delivers the SATA port Media information                                                                   |  |  |  |  |  |  |
| Serial ATA Port 1                  |                                                                                                    |  |  |  |  |  |  |

# 5.2.7. LM90 Thermal Sensor

Displays the LM90 thermal sensor information.

| Setting               | Description                 |  |  |  |  |
|-----------------------|-----------------------------|--|--|--|--|
| Local<br>Temperature  | Displays Local Temperature  |  |  |  |  |
| Remote<br>Temperature | Displays Remote Temperature |  |  |  |  |
| Thermal Status        | Display Thermal Status      |  |  |  |  |

# 5.3. Security

The **Security** menu sets up the password for the system's supervisor account. Once the supervisor password is set up, this BIOS Setup utility is limited to access and will ask for the password each time any access is attempted.

|                                | InsydeH20 Setup Utility Rev.             |          |                 |          |       |     | Rev. 5.0 |                                                                                                    |
|--------------------------------|------------------------------------------|----------|-----------------|----------|-------|-----|----------|----------------------------------------------------------------------------------------------------|
| Main                           | Advanced                                 | Security | Power           | Boot     | Exit  |     |          |                                                                                                    |
| Main<br>Superviso<br>Set Super | Advanced<br>r Password<br>visor Password |          | Power<br>Not Ir | Boot     | Exit  |     |          | Install or Change the password<br>and the length of password must<br>be greater than one character. |
|                                |                                          |          |                 |          |       |     |          |                                                                                                    |
| F1 Help                        | <b>†</b> ↓ Select                        | Item F5/ | F6 Chang        | ge Value | es    | F9  | Setup De | faults                                                                                              |
| ESC Exit                       | ↔ Select                                 | Menu Ent | er Selec        | t 🕨 Sub  | oMenu | F10 | Save and | Exit                                                                                                |

#### The featured setting is:

| Setting                    | Description                                                                                                    |
|----------------------------|----------------------------------------------------------------------------------------------------|
|                            | To set up an administrator password:<br>1 Select Set Administrator Password                                                                                                    |
| Set Supervisor<br>Password | <ol> <li>An Set Administrator Password dialog then pops up onscreen.</li> <li>Enter your desired password that is no less than 3 characters and no more than 20 characters.</li> <li>Hit [Enter] key to submit.</li> </ol> |

## 5.4. Power

The Power menu sets up the power option of system.

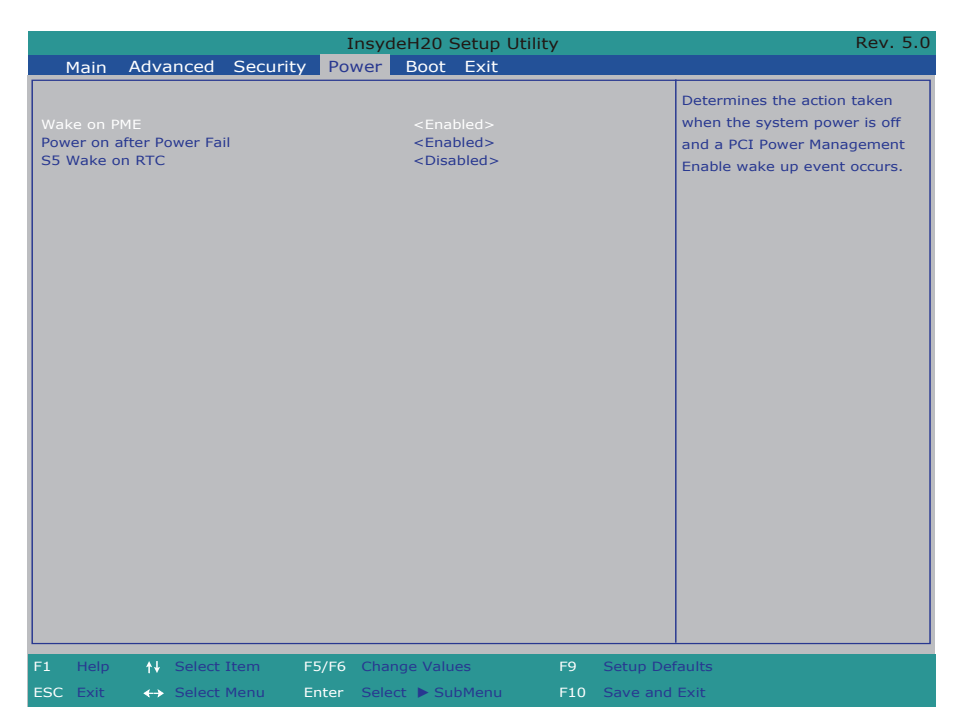

| Setting                      | Description                                                                                                    |
|------------------------------|----------------------------------------------------------------------------------------------------|
| Wake on PME                  | Enables or disables Wake on PME.<br>Determines the action taken when the system power is off and a PCI<br>Power Management Enable wake up event occurs. |
| Power On After Power<br>Fail | Specify what state to go to when power is reapplied after a power failure.                                                                              |
| Power On After Power<br>Fail | Wake on RTC from S5 state, by day of Month or fix time of every day.<br>Options are Disabled(default) / By Every Day / By Day of Month.                 |

# 5.5. Boot

The **Boot** menu configures how to boot up the system such as the configuration of boot device priority.

|                                                                                                | Insyd         | eH20 Setup Utility                                                                                                    | Rev. 5.0                                                   |
|------------------------------------------------------------------------------------------------|---------------|----------------------------------------------------------------------------------------------------|------------------------------------------------------------|
| Main Advanced See                                                                              | curity Power  | Boot Exit                                                                                                    |                                                            |
| Boot Type<br>Network Stack<br>PXE Boot capability<br>ACPI Selection<br>EFI/Legacy Device Order |               | <dual boot="" type=""><br/><disabled><br/><disabled><br/><acpi 4.0=""><br/><smart mode=""></smart></acpi></disabled></disabled></dual> | Select boot type to Dual type.<br>Legacy type or UEFI type |
| ►EFI<br>►Legacy                                                                                |               |                                                                                                    |                                                            |
|                                                                                                |               |                                                                                                    |                                                            |
|                                                                                                |               |                                                                                                    |                                                            |
|                                                                                                |               |                                                                                                    |                                                            |
|                                                                                                |               |                                                                                                    |                                                            |
|                                                                                                |               |                                                                                                    |                                                            |
| F1 Help ↑↓ Select Item                                                                         | F5/F6 Chan    | ige Values F9                                                                                                    | Setup Defaults                                             |
| ESC Exit ↔ Select Menu                                                                         | u Enter Selec | ct ▶ SubMenu F10                                                                                                    | Save and Exit                                              |

### The featured settings are:

| Setting                 | Description                                                                                                    |
|-------------------------|----------------------------------------------------------------------------------------------------|
| Boot Type               | Sets Boot Type. Options are Dual Boot Type (default), Legacy Boot Type and UEFI Boot Type.                                            |
| Network Stack           | Disables (default) or enables Network Stack Support, including Windows 8 BitLocker Unlock, UEFI IPv4/IPv6 PXE and Legacy PXE OPROM.   |
| PXE Boot Capability     | Disables or enables PXE boot capability.                                                                                              |
| APCI Selection          | Sets booting to Acpi 3.0/Acpi 1.0B<br>Options are Acpi 1.0B/Acpi 3.0/Acpi 4.0/Acpi 5.0                                                |
| EFI/Legacy Device Order | Determines EFI device first or legacy device first.<br>Options are EFI device first, Legacy device first and Smart Mode<br>(default). |
| EFI                     | Displays Internal EFI Shell.                                                                                                    |

| Legacy           | Sets boot device priority.                                           |  |
|------------------|----------------------------------------------------------------------|--|
| Normal Boot Menu | Selects Normal Boot Option Priority or Advance Boot Option Priority. |  |
| Boot Type Order  | Changes boot type order.                                             |  |
| Hard Disk Drive  | Changes CD/DVD-ROM drive boot order.                                 |  |
## 5.6. Exit

The **Exit** menu features a handful of commands to launch actions from the BIOS Setup utility regarding saving changes, quitting the utility and recovering defaults.

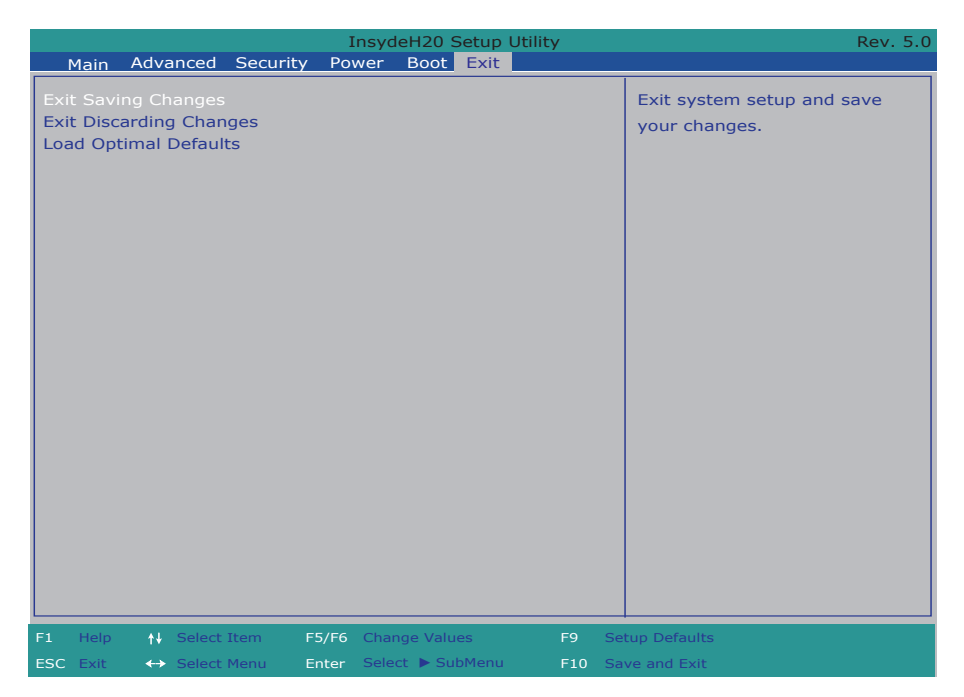

The features settings are:

| Setting                 | Description                                                                                                    |
|-------------------------|----------------------------------------------------------------------------------------------------|
| Exit Saving Changes     | <ul> <li>Exit system setup after saving the changes.</li> <li>Enter the item and then a dialog box pops up:<br/>Exit Saving Changes?</li> </ul>                |
| Exit Discarding Changes | <ul> <li>Exit system setup without saving any changes.</li> <li>Enter the item and then a dialog box pops up:<br/>Exit Discarding Changes?</li> </ul>          |
| Load Optimal Defaults   | <ul> <li>Restore/Load Default values for all the setup options.</li> <li>Enter the item and then a dialog box pops up:<br/>Load Optimized Defaults?</li> </ul> |

This page is intentionally left blank.

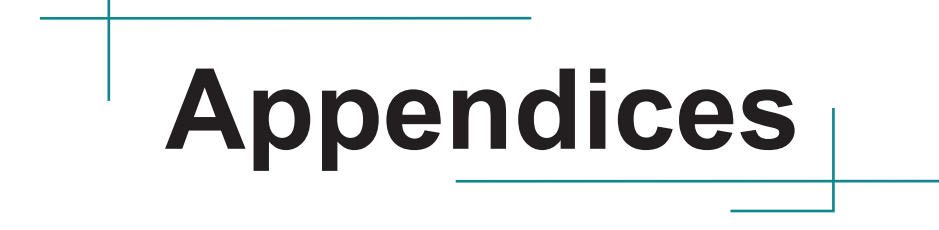

## Appendix A: Wi-Fi Module Hardware Installation

To use Wi-Fi, hardware-wise the computer needs a Wi-Fi module installed, and software-wise the computer needs the device driver and an application program. This appendix will guide you to install the Wi-Fi module and the device driver.

- 1. Access the inside of the computer as described in <u>4.1.1. Disassemble the Computer</u> on page <u>38</u>.
- 2. The mini-card socket for installing the Wi-Fi module is beneath the mSATA socket. If mSATA module has been installed, you will need to remove the mSATA module first.

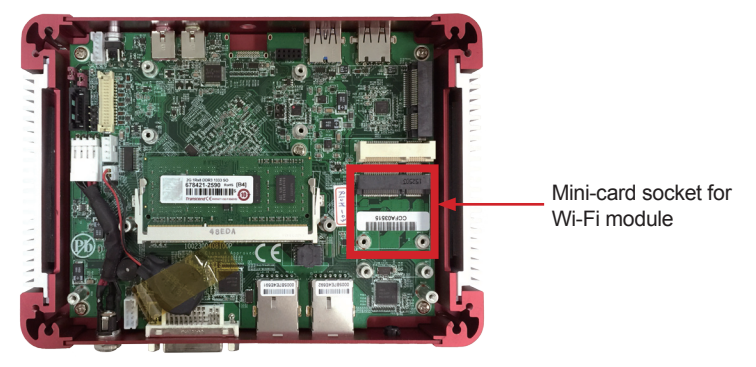

3. Prepare the Wi-Fi module kit. The module is a half-size module of PCI Express Mini-card form factor, with two small connectors for wireless antenna cables.

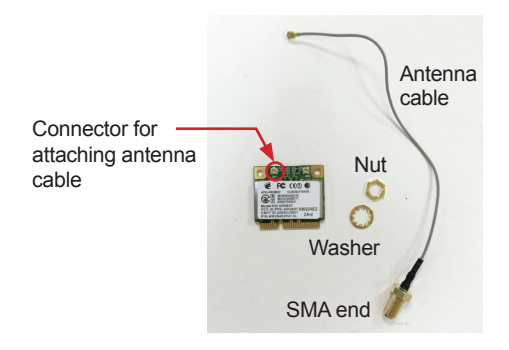

4. Connect the antenna cable's connector to the connector on the mini-card labeled "CH1".

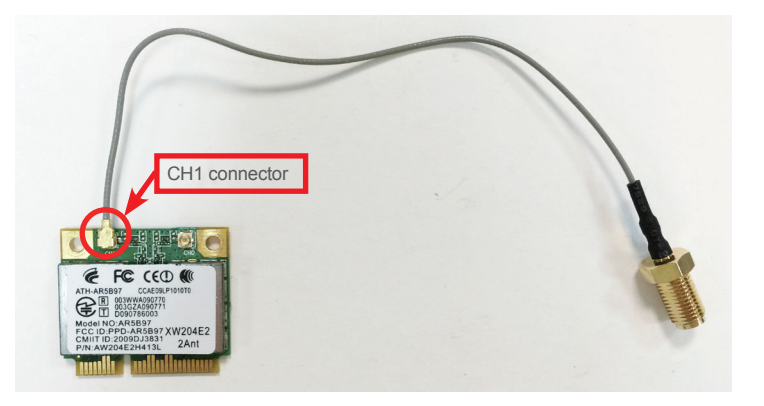

5. Align the Wi-Fi module with the socket; notches of the Wi-Fi module must match the socket keys for a correct installation.

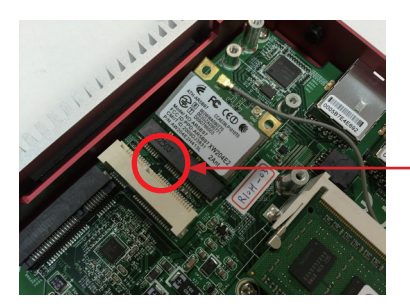

Align the notch on the Wi-Fi module with the notch in the mini-card socket.

6. By a slanted angle, fully insert the Wi-Fi mini-card until it cannot be inserted any more.

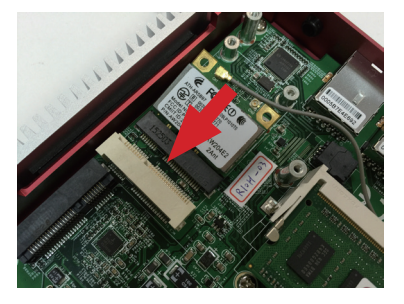

7. Press down the end of the Wi-Fi mini-card and then fix the card in place using two screws.

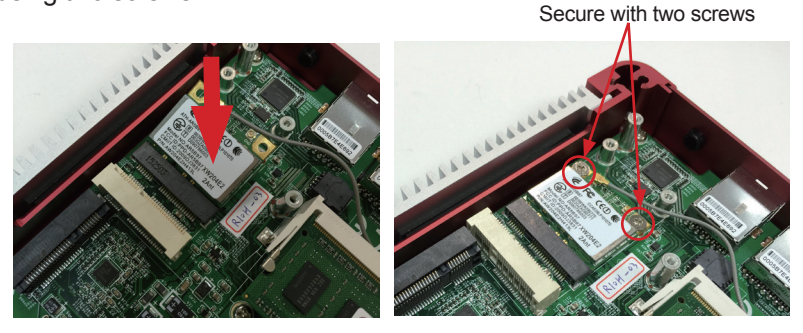

8. Thread the SMA end of antenna cable through the ANT hole. Note that the SMA connector comes in the form of a threaded bolt, with one flat side. Make sure to align the connector's flat side with the hole's flat side.

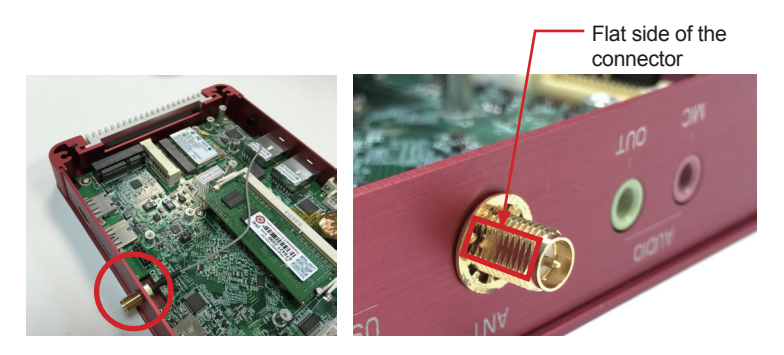

9. Mount the washer first and then the nut to the SMA connector. Rotate the washer to fix the antenna cable to the case.

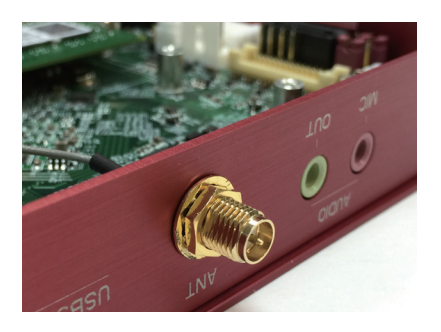

- 10. Restore the mSATA module as described in <u>4.3.1. Install mSATA Storage</u> on page <u>42</u>.
- 11. Reassembly the computer as described in <u>4.1.2. Reassemble the Computer</u> on page  $\underline{40}$ .
- 12. Prepare the external antenna. Screw and tightly fasten the antenna to the SMA connector. Then swivel the antenna to an angle of best signals.

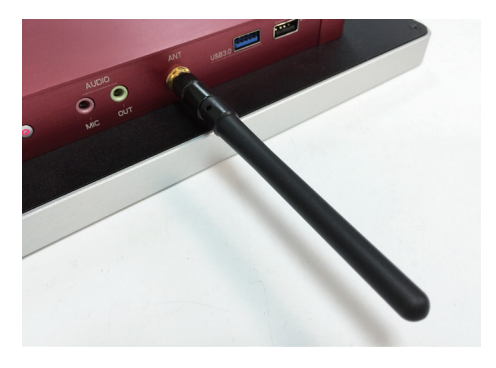